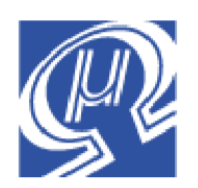

# uM-FPU V3 IDE User Manual

Micromega Corporation

# Introduction

The uM-FPU V3 Integrated Development Environment (IDE) software provides a set of easy-to-use tools for developing applications using the uM-FPU V3 floating point coprocessor. The IDE runs on Windows XP, Vista and Windows 7, and provides support for compiling, debugging, and programming the uM-FPU V3 floating point coprocessor.

# **Main Features**

### Compiling

- •built-in code editor for entering symbol definitions and math expressions
- •compiler generates code customized to the selected microcontroller
- •pre-defined code generators included for most microcontrollers
- •target description files can be defined by the user for customized code generation
- •compiler code and assembler code can be mixed to support all uM-FPU V3 instructions
- •output code can be copied to the microcontroller program

### Debugging

- •instruction tracing
- •contents of all FPU registers can be displayed in various formats
- •breakpoints and single-step execution
- •conditional breakpoints using auto-step capability
- •symbol definitions from compiler used by instruction trace and register display
- •numeric conversion tool for 32-bit floating point and integer values

#### **Programming Flash Memory**

- •built-in programmer for storing user-defined functions in Flash memory
- •memory map display for Flash memory and EEPROM memory
- •graphic interface for setting parameter bytes stored in Flash
- •support for setting alternate clock speeds

# **Further Information**

The following documents are also available:

| uM-FPU V3 Datasheet             | provides hardware details and specifications       |
|---------------------------------|----------------------------------------------------|
| uM-FPU V3 Instruction Reference | provides detailed descriptions of each instruction |

Check the Micromega website at <u>www.micromegacorp.com</u> for up-to-date information.

# **Table of Contents**

| Introduction                                 | 1                |
|----------------------------------------------|------------------|
| Main Features                                | 1                |
| Compiling                                    | 1                |
| Debugging                                    | 1                |
| Programming Flash Memory                     | 1                |
| Further Information                          | 1                |
| Table of Contents                            | 2                |
| Installing the uM-FPU V3 IDE Software        | 5                |
| Connecting to the uM-FPU V3 chip             | 5                |
| Connection Diagram                           | 5                |
| Overview of uM-FPU V3 IDE User Interface     | 6                |
| Source Window                                | 6                |
| Output Window                                | . 7              |
| Debug Window                                 | . 'A             |
| Eunctions Window                             | U                |
| Sorial I/O Window                            |                  |
| Tutorial 1: Compiling EDI Code               | 10               |
| Compiling JM EPU V2 code                     | 10               |
| Starting the UM EDI 1/2 IDE                  | 10               |
| Statuliy the uni-FFU vs IDE                  | - I I<br>- 4 - 4 |
| Entering a Simple Equation                   | 10               |
| Demning Names                                | 12               |
|                                              | 12               |
|                                              | 12               |
| Copying Code to your Main Program            | 13               |
| Running the Program                          | 15               |
| Calculating Diameter, Circumference and Area | 15               |
| Copy Revised Code to the Main Program        | 16               |
| Running the Revised Program                  | 18               |
| Saving the Source File                       | 18               |
| Tutorial 2: Debugging FPU Code               | 19               |
| Making the Connection                        | 19               |
| Tracing Instructions                         | 19               |
| Breakpoints                                  | 20               |
| Single Stepping                              | 21               |
| Tutorial 3: Programming FPU Flash Memory     | 22               |
| Making the Connection                        | 22               |
| Defining functions                           | 22               |
| Calling Functions                            | 22               |
| Modifying the Code for Functions             | 23               |
| Compile and Review the Functions             | 24               |
| Storing the Functions                        | 24               |
| Running the Program                          | 25               |
| Reference Guide: Menus and Dialogs           | 28               |
| File Menu                                    | 28               |
| Edit Menu                                    | 28               |
| Debug Menu                                   | 30               |
| Functions Menu                               | 31               |
| Tools Menu                                   | 33               |
| Help Menu                                    | 35               |
| Reference Guide: Compiler                    | 36               |
| Order of Evaluation                          | 36               |
| Comments                                     | 36               |
|                                              |                  |

| Symbol Names                                           | 36      |
|--------------------------------------------------------|---------|
| Register Data Types                                    | 37      |
| Pre-defined Register Names                             | 37      |
| User-defined Register Names                            | 37      |
| Decimal Constants                                      | 37      |
| Hexadecimal Constants                                  | 37      |
| Floating Point Constants                               | 37      |
| Pre-defined Constants                                  | 37      |
| User-defined Constants                                 | 37      |
| String Constants                                       | 38      |
| Microcontroller Variables                              | 38      |
| Math Operators                                         | 38      |
| Math Functions                                         | 39      |
| User-Defined Functions                                 | 39      |
| Function Prototypes                                    | 40      |
| Global Symbols vs Local Symbols                        | 40      |
| Assembler Code                                         | 41      |
| Wait Code                                              | 41      |
| Reference Guide: Assembler                             | 42      |
| Assembler Instructions                                 | 42      |
| Assembler Directives                                   | 43      |
| Symbol Definitions                                     | 44      |
| Branch and Return Instructions                         | 44      |
| Condition Codes                                        | 44      |
| Labels                                                 | 45      |
| Using Branch Instructions and Labels                   | 45      |
| If Statement                                           | 45      |
| Repeat Statement                                       | 45      |
| For Statement                                          | 46      |
| String Arguments                                       | 46      |
| Table Instructions                                     | 47      |
| MOP Instruction                                        | 47      |
| Reference Guide: Debugger                              | 48      |
| Making the Connection                                  | 48      |
| Debug Window                                           | 48      |
| Trace Buffer                                           | 49      |
| Breakpoints                                            | 49      |
| The Register Panel                                     | 50      |
| Error messages                                         | 50      |
| <data error=""></data>                                 | 50      |
| <trace suppressed=""></trace>                          | 51      |
| <trace limit="" xx=""></trace>                         | 51      |
| Reference Guide: Auto Step and Conditional Breakpoints | 52      |
| Auto Step Conditions Dialog                            | 52      |
| Break on Instruction                                   | 53      |
| Break on FCALL                                         | 53      |
| Break on Count                                         | 54      |
| Break on Register Change                               | 54      |
| Break on Expression                                    | 54      |
| Break on String                                        | 56      |
| Reference Guide: Programming Flash Memory              | 57      |
| Function Window                                        | 57      |
| Reference Guide: Setting uM-FPU V3 Parameters          | ···· 59 |
| Set Parameters Dialog                                  | 59      |
|                                                        |         |

| Break on Reset                           | 59 |
|------------------------------------------|----|
| Trace on Reset                           | 59 |
| Use PIC Format (IEEE 754 is default)     | 59 |
| Idle Mode Power Saving Enable            | 60 |
| Interface Mode                           | 60 |
| I2C Address                              | 60 |
| Auto-Start Mode                          | 60 |
| Restore Default Settings                 | 60 |
| Reference Guide: Target Description File | 61 |
| Svntax                                   | 62 |
| Tab Spacing                              |    |
| Commands                                 |    |
| Beviewing the Sample File                |    |
| Beserved Words                           |    |
| Target Description Commands              | 66 |
| raiger Decomption commando               |    |

# Installing the uM-FPU V3 IDE Software

The uM-FPU V3 IDE software can be downloaded from the Micromega website at: <u>http://www.micromegacorp.com/ide-v3.html</u>

The download is called *uM-FPU V3 IDE xxx.zip* (where *xxx* is the release number e.g. *r328*). Double-click or unzip the file, then open the folder, and run the installer called *uM-FPU V3 IDE setup.exe*. The software is installed in the *Program Flles>Micromega* folder, and the Start Menu entry is *Micromega*.

# Connecting to the uM-FPU V3 chip

Compiling can be done without a serial connection, but a serial connection between the computer running the IDE and the uM-FPU V3 chip is required for debugging and programming. For recent computers, the easiest way to add a serial connection is using a USB to Serial adapter. Older computers with serial ports, or USB to RS-232 adapters require a level converter (e.g. MAX232). The uM-FPU V3 chip requires a non-inverted serial interface operating at the same voltage as the FPU (i.e. if the FPU is operating at 5V, the serial interface must be a 5V interface).

Examples of suitable USB to Serial adapters include:

| Sparkfun | FTDI Basic Breakout - 5V | http://www.sparkfun.com/ |
|----------|--------------------------|--------------------------|
| Parallax | USB2SER Development Tool | http://www.parallax.com/ |

# **Connection Diagram**

PC running uM-FPU V3 IDE

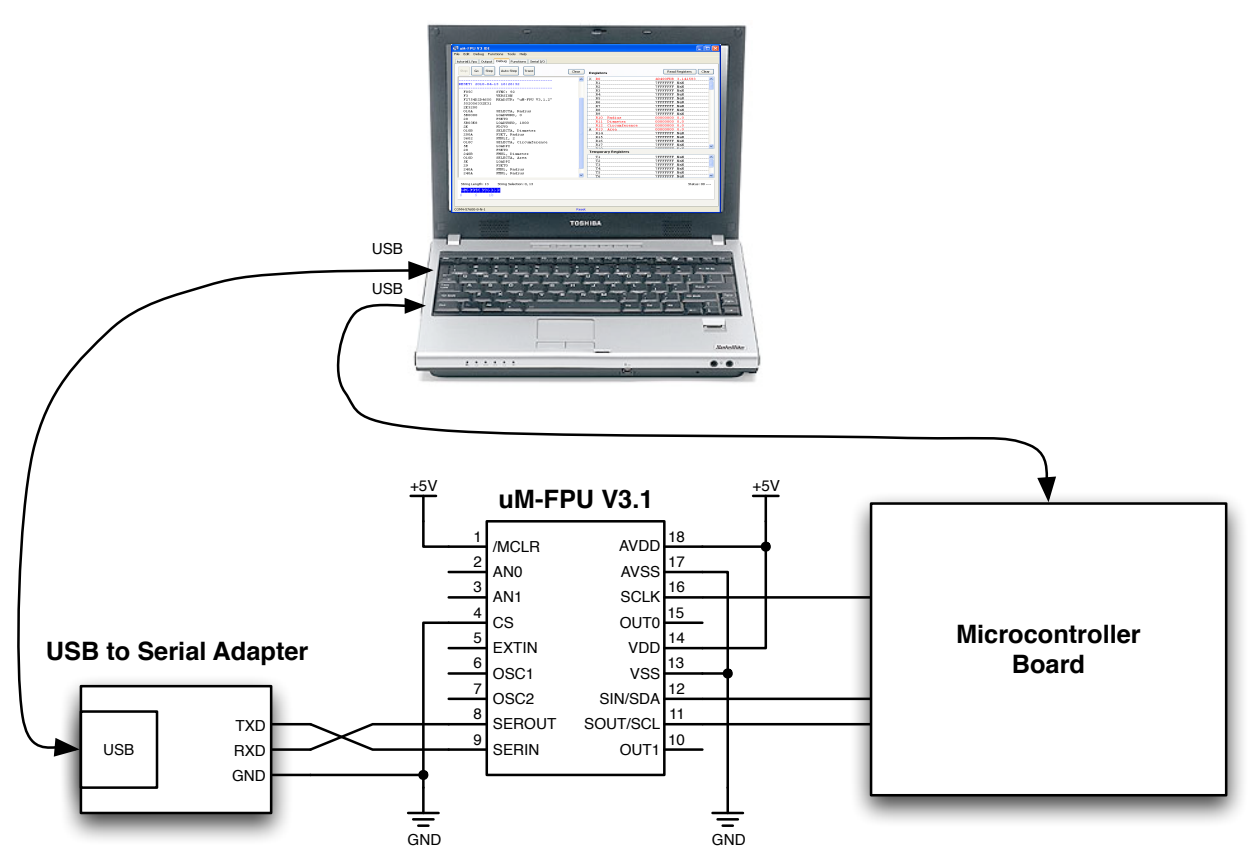

# **Overview of uM-FPU V3 IDE User Interface**

The main window of the IDE has a menu bar, and a set of tabs attached to five different windows. Clicking a tab will display the associated window.

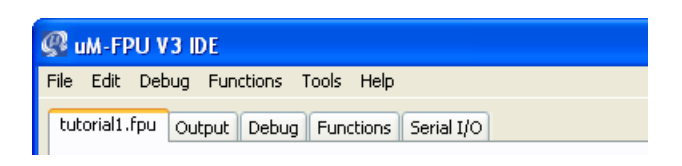

# **Source Window**

The **Source Window** is the leftmost tab, and the filename of the source file is displayed on the tab. If the source file has not been previously saved, the name of the tab will be *untitled*. If the source file has been modified since the last save, an asterisk is displayed after the filename. The source file is stored as a text file with a default extension of *fpu*.

| File Name Compile Button Target Menu Source Code             |   |
|--------------------------------------------------------------|---|
|                                                              |   |
| File Edit Debug Functions Tools Help                         |   |
| tutorial1.fpu Output Debug Functions Serial I/O              |   |
| Compile Target: BASIC Stamp - SPI                            |   |
| distance VAR Word 'Microcontroller variable definitions      | - |
| areaIn VAR Word                                              |   |
| Radius equ F10 ' FPU register definitions                    |   |
| Circumference equ F12                                        |   |
|                                                              |   |
| Radius = distance / 1000                                     |   |
| Circumference = PI * Diameter<br>Area = PI * Radius * Radius |   |
|                                                              |   |
|                                                              |   |
|                                                              |   |
|                                                              |   |
|                                                              |   |
|                                                              |   |
|                                                              |   |
|                                                              |   |
|                                                              |   |
|                                                              |   |
|                                                              |   |
| COM4-57600-8-N-1 Reset                                       |   |
|                                                              | _ |

#### Connection Status

#### Status Message

The **Source Window** is used to edit the source code and compile the source code. Pressing the **Compile** button

will compile the code for the target selected by the **Target Menu**. If an error occurs during compile, then an error message will be displayed as the **Status Message**. All error messages are displayed in red.

# **Output Window**

The **Output Window** is automatically displayed if the compile is successful. The status message will show that the compile was successful. All normal status messages are displayed in blue.

| Output Tab Button Bar Compiler Output Window                                   |   |
|--------------------------------------------------------------------------------|---|
|                                                                                |   |
|                                                                                |   |
| Hie Edit Debug Functions Tools Help                                            |   |
| tutorial1.fpu Output Debug Functions Serial I/O                                |   |
|                                                                                |   |
| Select All Copy Remove Source                                                  |   |
| '                                                                              |   |
| Radius CON 10 'uM-FPU register                                                 |   |
| Diameter CON 11 'uM-FPU register                                               |   |
| Circumference CON 12 'uM-FPU register                                          |   |
| Area CON 13 'uM-FPU register                                                   |   |
| Tandah la Dadinini an                                                          |   |
| distance WAR Ward befinitions which has been been been been been been been bee |   |
| arstance vak word Signed word Variable                                         |   |
| areann VAR word Signed word Variable                                           |   |
| ' Generated Code                                                               |   |
| ' distance VAR Word ' Microcontroller variable definitions                     |   |
| 'areaIn VAR Word                                                               |   |
|                                                                                |   |
| Radius equ FIO ' FPO register definitions                                      |   |
| Diameter equ FI                                                                |   |
| Lincomference equ Fiz                                                          |   |
| i cia cia ris                                                                  |   |
| ' Radius = distance / 1000 ' Calculations                                      |   |
| SHIFTOUT FpuOut, FpuClk, MSBFIRST, [SELECTA, Radius,                           |   |
| LOADWORD, distance.HIGHEYTE, distance.LOWEYTE, FSETO, LOADWORD, \$03, \$E8,    |   |
| FDIV0]                                                                         |   |
| ' Diameter = Radius * 2                                                        |   |
| SHIFTOUT FpuOut, FpuClk, MSBFIRST, [SELECTA, Diameter, FSET, Radius, FMULI, 2] |   |
| 'Circumference = PI * Diameter                                                 |   |
| SHIFTOOT FPUOUC, FPUCIE, MEBFIEST, [SELECTA, CITCUMFERENCE, LUADPI, FEETU,     |   |
| rnub, Diameterj<br>  dres - DT # Dadius # Dadius                               |   |
| SHIFTOHT Foulut, Foulk, MSBFIRST, [SELECTA, Area, LOADPI FSFTO FMHL Radius     |   |
| FMUL, Radius]                                                                  | , |
|                                                                                |   |
|                                                                                |   |
| ,                                                                              |   |
| COM4-57600-8-N-1 Compiled successfully for BASIC Stamp - SPI                   |   |
|                                                                                |   |

**Connection Status** 

Status Message

If the code was generated for a target microcontroller, the **Select All** and **Copy** buttons can be used to copy the code from the window so it can be pasted into the microcontroller program. Alternatively, the code can be copy-and-pasted a section at a time by doing a text selection and using the **Copy** button. The **Remove Source** button can be used to remove the source code lines that are included as comments.

# **Debug Window**

The **Debug Window** is used for debugging. It displays the instruction trace, reset and breakpoint information, and the contents of the FPU registers, string buffer and status value.

|                      |                                   | Register Display |                    |              |                |                         |  |  |
|----------------------|-----------------------------------|------------------|--------------------|--------------|----------------|-------------------------|--|--|
| l                    | Debug Trace But                   | ton Bar          | Selected           | Name         | Hex Value      | Formatted Va            |  |  |
| uM-FPU V3 IDE        |                                   |                  |                    |              |                |                         |  |  |
| ile Edit Debug Fu    | nctions Tools Help                |                  |                    |              |                |                         |  |  |
| tutorial1.fpu Output | Debug Functions Serial I/O        |                  |                    |              |                |                         |  |  |
| Stop Go Step         | Auto Step Trace                   |                  | lear Desistant     |              |                | Read Registers Clea     |  |  |
|                      |                                   |                  |                    | ·            |                |                         |  |  |
| DECET: 0010 04       | 10.10.00.00                       |                  | R1                 |              | 40450<br>7FFFF | FFF NaN                 |  |  |
| RESET: 2010-04-      | -13 16:26:32                      |                  | R2                 |              | 7FFFF          | FFF NaN                 |  |  |
| FOSC                 | SVNC. 02                          |                  | R3                 |              | 7 <b>FFFF</b>  | FFF NaN                 |  |  |
| F3                   | SINC: 92<br>VEDSTON               |                  | R4                 |              | 7FFFF          | FFF NaN                 |  |  |
| F2754D2D4650         | PFADSTON<br>DFADSTD: "UM-FDH V3 1 | 2"               | R5                 |              | 7FFFF          | FFF NaN                 |  |  |
| 552056332F31         | READSIN. UN-THO VS.I.             | 4                | R6                 |              | 7FFFF          | FFF NaN                 |  |  |
| 2E3200               | •                                 |                  | R7                 |              | 7FFFF          | FFF NaN                 |  |  |
| 0104                 | SELECTA, Radius                   |                  | R8                 |              | 7 <b>F</b> FFF | FFF NaN                 |  |  |
| 5B0000               | LOADWORD. 0                       |                  | R9                 |              | 7FFFF          | FFF NaN                 |  |  |
| 29                   | FSETO                             |                  | R10                | Radius       | 00000          | 000 0.0                 |  |  |
| 5B03E8               | LOADWORD, 1000                    |                  | R11                | Diameter     | 00000          | 000 0.0                 |  |  |
| 2E                   | FDIVO                             |                  | R12                | Circumfere   | ence 00000     | 000 0.0                 |  |  |
| 010B                 | SELECTA, Diameter                 |                  | A R13              | Area         | 00000          | 000 0.0                 |  |  |
| 200A                 | FSET, Radius                      |                  | R14                |              | 7FFFF          | FFF NaN                 |  |  |
| 3602                 | FMULI, 2                          |                  | R15                |              | 7FFFF          | FFF NaN                 |  |  |
| 010C                 | SELECTA, Circumference            | 2                | R16                |              | 7FFFF          | FFF NaN                 |  |  |
| 5E                   | LOADPI                            |                  | R17                |              | 7FFFF          | FFF NaN                 |  |  |
| 29                   | FSETO                             |                  | Tempora            | ry Registers | מימימים רי     |                         |  |  |
| 240B                 | FMUL, Diameter                    |                  | -<br>T1            |              | 7555           | FFF NeN                 |  |  |
|                      | SELECIA, Area                     |                  | T2                 |              |                | FFF NaN                 |  |  |
| 5E                   | LUADPI                            |                  | T3                 |              | 11117<br>77777 | FFF NaN                 |  |  |
| 29                   | FSEIU<br>FIUL Deddare             |                  | т4                 |              |                | FFF NaN                 |  |  |
| 240A                 | FMUL Deding                       |                  | T5                 |              |                | FFF NaN                 |  |  |
| 240A                 | FMOL, Radius                      |                  | T6                 |              | 75555          | FFF NaN                 |  |  |
| String Length: 13    | String Selection: 0, 13           |                  | <u>⊻</u> <u>T6</u> |              | 7FFFF          | FFF NaN<br>Status: 00 - |  |  |
|                      |                                   |                  |                    |              |                |                         |  |  |
| OM4-57600-8-N-1      |                                   |                  | Reset              |              |                |                         |  |  |
| l<br>Inection Stati  | us String Buffer                  | Statu            | i<br>s Message     |              |                | l<br>Status Bv          |  |  |

The **Debug Trace** displays messages and instruction traces. The Reset message includes a time stamp, is displayed whenever a hardware or software reset occurs. Instruction tracing will only occur if tracing is enabled. This can be enabled at Reset by setting the **Trace on Reset** option in the **Functions>Set Parameters...** dialog, or at any time by by sending the **TRACEON** instruction.

The **Register Display** shows the value of all registers. Register values that have changed since the last update are shown in red. The **String Buffer** displays the FPU string buffer and string selection, and the **Status Byte** shows the FPU status byte and status bit indicators. The **Register Display**, **String Buffer**, and **Status Byte** are only updated automatically at breakpoints. They can be updated manually using the **Read Registers** button.

# **Functions Window**

The *Functions Window* shows the function code for all new functions and stored functions. It also can be used to program the functions into Flash memory on the FPU.

| Name New Siz                                                                                                    | ze Stored                                                                                    | Size Co                                                                                      | mpare                                                | • ^                                                                                                    | lew Fund                                                                                                    | tion Code              |          | Butto                                                    | n Bar                                 |
|----------------------------------------------------------------------------------------------------|----------------------------------------------------------------------------------------------|----------------------------------------------------------------------------------------------|------------------------------------------------------|----------------------------------------------------------------------------------------------------|----------------------------------------------------------------------------------------------------|------------------------|----------|----------------------------------------------------------|---------------------------------------|
| uM-FPU V3 IDE<br>le Edit Debug Functions<br>GCdistance.fpu Output De<br>Function List:<br># Name                                                                                                    | Tools Help<br>soug Functions<br>New                                                          | Serial I/O<br>Stored                                                                         |                                                      | New Fu                                                                                                    | nction 7: NMEA_<br>LEFT                                                                                                    | Degrees                | <u>^</u> | Read Store                                               | - C                                   |
| 0       getID         1       getDistance         2       getLocation         3       getLatLong         4       radiansToDM         5       readNMEA         6       parseGPRMC         7       NMEA Degrees         8       9         9       10         11       12         13       14         15 | 2 bytes<br>42 bytes<br>181 bytes<br>67 bytes<br>38 bytes<br>32 bytes<br>18 bytes<br>43 bytes | 2 bytes<br>42 bytes<br>181 bytes<br>67 bytes<br>38 bytes<br>32 bytes<br>18 bytes<br>43 bytes | Yes<br>Yes<br>Yes<br>Yes<br>Yes<br>Yes<br>Yes<br>Yes | 0001<br>0003<br>0004<br>0005<br>0007<br>0008<br>0009<br>000C<br>000D<br>000C<br>000D<br>000E<br>0010<br>0013<br>0014<br>0015<br>0017 | STRFIELD,<br>STRTOL<br>LSETO<br>LDIVI, 100<br>FLOAT<br>LEFT<br>STRFIND, "<br>STRDEC<br>STRDEC<br>READVAR, 1<br>STRSEL, 12<br>STRTOF<br>FSETO<br>FDIVI, 60<br>EIGHT | 129<br>."<br>5<br>8, 7 |          | Program I<br>Overwrite Sto<br>Always<br>Confirm<br>Never | unctions<br>red Function<br>with User |
| 16         17         18         19         20         21         22         23         24         25         26         27         28         29         30         31         32                                                                                                    |                                                                                              |                                                                                              |                                                      | Stored f<br>0000<br>0001<br>0003<br>0004<br>0005<br>0007<br>0008<br>0000<br>0000<br>0000<br>0000<br>0000                             | LEFT<br>STRFIELD,<br>STRTOL<br>LSETO<br>LDIVI, 100<br>FLOAT<br>LEFT<br>STRFIND, "<br>STRDEC<br>READVAR, 1<br>STRSEL, 12<br>STRTOF<br>FSETO<br>FDIVI, 60<br>RIGHT   | 129<br>                |          |                                                          |                                       |
| OM4-57600-8-N-1                                                                                                    | Compiled successf                                                                            | ully for BASIC S                                                                             | tamp - SPI                                           | [                                                                                                    |                                                                                                    |                        |          |                                                          |                                       |

The **Function List** provides information about each function defined by the compiler and stored on the FPU. The **New Function Code** displays the FPU instructions for compiled functions, and the **Stored Function Code** displays the FPU instructions stored on the FPU. The **Read Stored Functions** button is used to read the functions currently stored on the FPU, and the **Program Functions** button is used to program new functions to the uM-FPU V3 chip.

# Serial I/O Window

The **Serial I/O Window** shows a trace of the serial data exchanged between the IDE and the uM-FPU V3 chip. It's provided mainly for diagnostic purposes.

# **Tutorial 1: Compiling FPU Code**

This tutorial takes you through the process of compiling uM-FPU V3 code for a few simple examples. Various IDE features are introduced as we go through the tutorial. For a more complete description of specific features, see the the *Reference Guide* sections later in this document.

This tutorial uses the BASIC Stamp with a SPI interface as the target. If you're working with a different microcontroller or compiler, the procedures are the same, but the output code for the selected target will be different. The figure below shows the process of developing FPU code using the IDE.

# Compiling uM-FPU V3 code

# uM-FPU V3 IDE

### **Microcontroller Development Tool**

tutorial1.fpu tutorial1.bs2 distance Microcontroller variable definitions VAR VAR Word Word == main definitions === areaIn equ F10 equ F11 equ F12 equ F13 Radius Diameter Circumference Area ' FPU register definitions uM-FPU Register Definitions Radius Diar CON CON CON CON ' uM-FPU register ' uM-FPU register ' uM-FPU register ' uM-FPU register 10 11 12 13 Diameter Circumfer Area Radius = distance / 1000 Diameter = Radius \* 2 Circumference = PI \* Diameter Area = PI \* Radius \* Radius ' Calculations Variable Definitions ons -----' signed word variable ' signed word variable distance VAR VAR Word VAR Word areaIn initialization ----compile Output window Reset: DEBUG CR, "umfpuV3-spi", CR GOSUB Fpu\_Reset ' reset the FPU hardware uM-FPU Register Definitions IF status <> SyncChar THEN DEBUG "uM-FPU not detected" END Radius Diameter uM-FPU register uM-FPU register uM-FPU register uM-FPU register ' check for synchronization 10 11 12 13 CON CON CON Circumference Area ELSE GOSUB Print\_Version ' display the uM-FPU version number - Variable Definitions DEBUG CR ENDIF distance VAR Word VAR Word ' signed word variable ' signed word variable areaIn copy Initialize: Generated Code -----R Word ' Microcontroller variable definitions & ' (Insert initialization code here.) distance areaIn VAR Word VAR Word paste Radius equ F10 Diameter equ F11 Circumference equ F12 Area equ F13 ' FPU register definitions ----- main routine -----. 'Radius = distance / 1000 'Calculations SHIFTOUT FpuOut, FpuClk, MSBFIRST, [SELECTA, Radius, LOADWORD, distance.HIGHBYTE, distance.LOWBYTE, FSETO, LOADWORD, \$03, \$E8, PUTUDI SHIFTOUT FpuOut, FpuClk, MSBFIRST, [SELECTA, Radius, LOADWORD, distance.HIGHBYTE, distance.LOWBYTE, FSET0, LOADWORD, \$03, \$E8, FDIV0] FDIO0] SUIFTOUT PpuOut, FpuClk, MSBFIRST, [SELECTA, Diameter, FSET, Radius, FMULI, 2] SUIFTOUT PpuOut, FpuClk, MSBFIRST, [SELECTA, Circumference, LOADFI, FSETO, FMUD, RJameter] SHIFTOUT PpuOut, FpuClk, MSBFIRST, [SELECTA, Area, LOADFI, FSETO, FMUL, Radius] FDIV01 FDIV0] Diameter = Radius \* 2 Diameter = Radius \* 2 SHIFTOUT FpuOut, FpuClk, MSBFIRST, [SELECTA, Diameter, FSET, Radius, FMULI, 2] Circumference = PI + Diameter SHIFTOUT FpuOut, FpuClk, MSBFIRST, [SELECTA, Circumference, LOADPI, FSET0, FMUL, Diameter] 'Area = PI \* Radius \* Radius CHIPEROUM Dector = 2011 Done: DEBUG CR, "Done.", CR HIFTOUT FpuOut, FpuClk, MSBFIRST, [SELECTA, Area, LOADPI, FSET0, FMUL, Radius, FMUL, Radius] Steps Create FPU source code file program · Compile the FPU code Copy generated code to microcontroller program Compile microcontroller program Program the microcontroller uM-FPU V3.1

uM-FPU V3.1 Chip

10000

Microcontroller

### Starting the uM-FPU V3 IDE

Start the uM-FPU V3 IDE program. The program will open to an empty **Source Window** with the filename set to *untitled*. Since we are using the Basic Stamp for this tutorial, use the **Target Menu** to select BASIC Stamp – SPI.

The **Connection Status** is shown at the lower left of the window. A connection is not required to use the compiler, it's only required for debugging and programming.

# **Entering a Simple Equation**

The uM-FPU V3 IDE has predefined names for the registers in the FPU.

F0, F1, F2, ... F127 specifies registers 0 through 127, and that the register contains a floating point value L0, L1, L2, ... L127 specifies registers 0 through 127, and that the register contains a long integer U0, U1, U2, ... U127 specifies registers 0 through 127, and that the register contains an unsigned long integer

Using these pre-defined names, you can enter a simple equation directly. To add the floating point values in register 1 and register 2, and store the result in register 1, you can enter the following equation:

F1 = F1 + F2

#### The **Source Window** should look as follows:

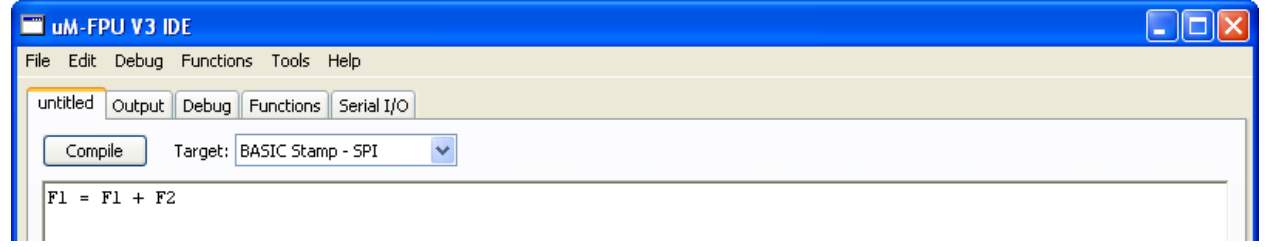

Notice that the status line at the bottom of the window now reads *Input modified since last compile*. This lets you know that you must compile to generate up-to-date output code. Click the *Compile* button. If the compile is successful, the *Output Window* will be displayed, and the status message will be *Compiled successfully for BASIC Stamp – SPI*.

If an error is detected, an error message will be displayed in red. If you get an error message, check that your input matches the *Source Window* above, then click the *Compile* button again.

The *Output Window* should look as follows:

| 🗂 uM-FPU V3 IDE                                                                                |  |
|------------------------------------------------------------------------------------------------|--|
| File Edit Debug Functions Tools Help                                                           |  |
| untitled Output Debug Functions Serial I/O                                                     |  |
| Select All Copy Remove Source                                                                  |  |
| ' Generated Code<br>' Fl = Fl + F2<br>SHIFTOUT FpuOut, FpuClk, MSBFIRST, [SELECTA, 1, FADD, 2] |  |

The expression F1 = F1 + F2 has been translated into BASIC Stamp code. The code selects FPU register 1 as register A, then adds the value of register 2 to register A. You've successfully compiled your first compile. (If you want to see the code generated for a different target, go back to the **Source Window** and select a different target from the **Target Menu**.)

#### **Defining Names**

Math expressions can be easier to read when meaningful names are used. The IDE allows you to define names for FPU registers, microcontroller variables and constants.

Registers are defined using the **EQU** operator and one of the predefined register names. Microcontroller variables are defined using the **VAR** operator. For example, the following statements define **TOTAL** as a floating point value in register 1, and COUNT as a byte variable on the microcontroller.

TOTAL EQU F1 COUNT VAR BYTE

The following statement would generate code to read the value of COUNT from the microcontroller, convert it to floating point and add it to the TOTAL register.

```
TOTAL = TOTAL + COUNT
```

#### **Sample Project**

Suppose we have a distance measuring device that returns a number of pulses proportional to distance. It measures distance from 0 to 30 inches and returns 1000 pulses per inch. We intend to use this device to measure the radius of a circle, then calculate the diameter, circumference and area using the FPU. The results are displayed in units of inches to three decimal places.

### **Calculating Radius**

The number of pulses returned by the distance measuring device ranges from 0 to 30000 (30 inches x 1000 pulses per inch), so we will need to use a word variable to store the value on the microcontroller. Since results will be displayed in inches, we'll divide the distance value by 1000 once it's loaded to the FPU chip.

Create a new source file using the *File>New...* menu item, and enter the following code:

```
distance VAR word
Radius EQU F10
Radius = distance / 1000
```

The **Source window** should look as follows:

| 🖉 uM-FPU V3 IDE                              |  |
|----------------------------------------------|--|
| File Edit Debug Functions Tools Help         |  |
| untitled * Output Debug Functions Serial I/O |  |
| Compile Target: BASIC Stamp - SPI 👻          |  |
| distance VAR Word                            |  |
| Radius equ F10                               |  |
| Radius = distance / 1000                     |  |

Save the source file using the *File>Save* menu item. Save the file as *tutorial1* (with *.fpu* extension added automatically).

Click the **Compile** button.

The *Output Window* should look as follows:

| 👰 uM-FPU V3 IDE                                                                                                    |  |
|----------------------------------------------------------------------------------------------------|--|
| File Edit Debug Functions Tools Help                                                                                                    |  |
| tutorial1.fpu * Output Debug Functions Serial I/O                                                                                                    |  |
| Select All Copy Remove Source                                                                                                    |  |
| ' uM-FPU Register Definitions                                                                                                    |  |
| Radius CON 10 'uM-FPU register                                                                                                    |  |
| ' Variable Definitions<br>distance VAR Word ' signed word variable                                                                                                    |  |
| 'Generated Code<br>' distance VAR Word<br>' Radius equ F10                                                                                                    |  |
| ' Radius = distance / 1000<br>SHIFTOUT FpuOut, FpuClk, MSBFIRST, [SELECTA, Radius,<br>LOADWORD, distance.HIGHBYTE, distance.LOWBYTE, FSETO, LOADWORD, \$03, \$E8,<br>FDIV0] |  |

The generated code does the following:

SELECTA, Radius
select the Radius register as register A
LOADWORD, distance.HIGHBYTE, distance.LOWBYTE, FSET0
load the 16-bit distance variable to the FPU, convert it to floating point, and store in Radius register
LOADWORD, \$03, \$E8, FDIV0
load the constant 1000 (hexadecimal value \$03, \$E8), convert it to floating point, and divide the Radius
register by that value

### Copying Code to your Main Program

In this example we are using the BASIC Stamp as the target, so open the BASIC Stamp Editor and open the template file *umfpu-spi.bs2*. Save a new copy called *tutorial1.bs2*.

Copy the *uM-FPU Register Definitions* and *Variable Definitions* from the *Output Window* and paste in the Basic Stamp program in the *main definitions* section.

Copy the Generated Code from the **Output Window** and paste in the Basic Stamp program after the Main label.

Since we don't actually have the sensor described, we'll enter a test value at the start of the program. Add the following line immediately after the *Main* label.

distance = 2575

To print the result, add the following lines immediately after the code you copied.

```
DEBUG CR, "Radius = "
GOSUB Print_Float
```

The main section of your BASIC Stamp program should look as follows:

\*\_\_\_\_\_\_ \*\_\_\_\_\_ '----- uM-FPU Register Definitions ------CON 10 ' uM-FPU register Radius '----- Variable Definitions ----distance VAR Word ' signed word variable \*\_\_\_\_\_\_ '----- initialization -----Reset: DEBUG CR, "umfpuV3-spi", CR GOSUB Fpu\_Reset ' reset the FPU hardware IF status <> SyncChar THEN ' check for synchronization DEBUG "uM-FPU not detected" END ELSE GOSUB Print\_Version ' display the uM-FPU version number DEBUG CR ENDIF ----- main routine -----• \_\_\_\_\_ Main: distance = 2575------ Generated Code ------' distance VAR Word ' Radius equ F10 ' Radius = distance / 1000 SHIFTOUT FpuOut, FpuClk, MSBFIRST, [SELECTA, Radius, LOADWORD, distance.HIGHBYTE, distance.LOWBYTE, FSET0, LOADWORD, \$03, \$E8, FDIV0] DEBUG CR, "Radius = " GOSUB Print Float Done: DEBUG CR, "Done.", CR END

#### **Running the Program**

Run the BASIC Stamp program. The following output should be displayed in the terminal window.

| umfpuV3-spi<br>uM-FPU V3.1.2 |  |
|------------------------------|--|
| Radius = 2.575<br>Done.      |  |

#### Calculating Diameter, Circumference and Area

Now that we have the initial program, let's add the calculations for diameter, circumference and area. Add the following register definitions in the start of the *tutorial1.fpu*:

DiameterequF11CircumferenceequF12AreaequF13

The area of a circle is twice the radius, so we add the following line to calculate diameter:

```
Diameter = Radius * 2
```

The circumference of a circle is equal to the value pi ( $\pi$ ) times the diameter. The IDE has a pre-defined name for  $\pi$ , called PI, so you can simple enter the following line to calculate circumference:

Circumference = PI \* Diameter

The area of a circle is equal to pi  $(\pi)$  times radius squared. The **POWER** function could use to calculate radius to the power of 2, but for squared values it's easier and more efficient to simply multiply the value by itself. Enter the following line to calculate the area:

Area = PI \* Radius \* Radius

Finally, we'll read the Area value back to the microcontroller as a 16-bit integer and print the result. To do this we first add the following definition for the microcontroller variable:

areaIn VAR Word

Next, we add the following line to convert the Area value to long integer and send the lower 16-bits back to microcontroller.

areaIn = Area

The **Source Window** should look as follows:

| 🧟 uM-FPU V3 IDE                                                                                                   | X |
|----------------------------------------------------------------------------------------------------|---|
| File Edit Debug Functions Tools Help                                                                              |   |
| tutorial1.fpu * Output Debug Functions Serial I/O                                                                 |   |
| Compile Target: BASIC Stamp - SPI                                                                                 |   |
| distance VAR Word                                                                                                 |   |
| areaIn VAR Word                                                                                                   |   |
| Radius equ Fl0<br>Diameter equ Fl1<br>Cirgunference equ Fl2                                                       |   |
| Area emi F13                                                                                                    |   |
| Radius = distance / 1000<br>Diameter = Radius * 2<br>Circumference = PI * Diameter<br>Area = PI * Radius * Radius |   |
| areaIn = Area                                                                                                    |   |

Click the **Compile** button.

#### Copy Revised Code to the Main Program

Copy the generated code from the IDE Output Window and paste over the previous code in the BASIC Stamp program. Add additional DEBUG statements (as described above) to print the new results.

Copy the *uM-FPU Register Definitions* and *Variable Definitions* from the **Output Window** and paste in the Basic Stamp program in the *main definitions* section (replacing the previous definitions).

Copy the Generated Code from the **Output Window** and paste in the Basic Stamp program after the *Main* label (replacing the previous code).

Add DEBUG and Print\_FloatFormat statements for each of the calculated values Radius, Diameter, Circumference and Area. We'll use the Print\_FloatFormat with format = 63 to display the floating point values in a field six characters wide with digits to the right of the decimal point.

```
DEBUG CR, "Radius: "
format = 63
GOSUB Print FloatFormat
```

The main section of your BASIC Stamp program should look as follows:

```
distance
            VAR
                Word
                              ' signed word variable
areaIn
            VAR
                Word
                              ' signed word variable
*______
'----- initialization -----
*______
Reset:
 GOSUB Fpu Reset
                             ' reset the FPU hardware
 IF status <> SyncChar THEN
  DEBUG "uM-FPU not detected."
  END
 ELSE
                            ' display the uM-FPU version number
  GOSUB Print Version
  DEBUG CR
 ENDIF
*______
*______
Main:
 distance = 2575
 ' Radius = distance / 1000
 SHIFTOUT FpuOut, FpuClk, MSBFIRST, [SELECTA, Radius,
  LOADWORD, distance.HIGHBYTE, distance.LOWBYTE, FSET0, LOADWORD, $03, $E8,
  FDIV0]
 DEBUG CR, "Radius:
                      п
 format = 63
 GOSUB Print FloatFormat
 ' Diameter = Radius * 2
 SHIFTOUT FpuOut, FpuClk, MSBFIRST, [SELECTA, Diameter, FSET, Radius, FMULI, 2]
 DEBUG CR, "Diameter:
                     format = 63
 GOSUB Print FloatFormat
 ' Circumference = PI * Diameter
 SHIFTOUT FpuOut, FpuClk, MSBFIRST, [SELECTA, Circumference, LOADPI, FSET0,
  FMUL, Diameter]
 DEBUG CR, "Circumference: "
 format = 63
 GOSUB Print FloatFormat
 ' Area = PI * Radius * Radius
 SHIFTOUT FpuOut, FpuClk, MSBFIRST, [SELECTA, Area, LOADPI, FSET0, FMUL, Radius,
  FMUL, Radius]
 DEBUG CR, "Area:
 format = 63
 GOSUB Print FloatFormat
 '--- areaIn = Area
 ' areaIn = Area
 SHIFTOUT FpuOut, FpuClk, MSBFIRST, [SELECTA, 0, LOAD, Area, FIX]
 GOSUB Fpu Wait
 SHIFTOUT FpuOut, FpuClk, MSBFIRST, [LREADWORD]
 SHIFTIN FpuIn, FpuClk, MSBPRE, [areaIn.HIGHBYTE, areaIn.LOWBYTE]
```

```
DEBUG CR, "AreaIn: ", DEC AreaIn
```

# **Running the Revised Program**

Run the BASIC Stamp program. The following output should be displayed in the terminal window:

```
umfpuV3-spi
uM-FPU V3.1.2
Radius: 2.575
Diameter: 5.150
Circumference: 16.179
Area: 20.831
AreaIn: 20
Done.
```

Area is displayed as 20.831, but areaIn is displayed as 20. This is because when a floating point number is converted to a long integer it is truncated, not rounded. If you prefer the value to be rounded, then use the **ROUND** function before converting the number. In the FPU source file, replace:

```
areaIn = Area with:
```

areaIn = ROUND(area)

Compile the FPU code, copy and paste the new code to the BASIC Stamp program. Run the program again. The following output should now be displayed in the terminal window:

# Saving the Source File

Use the *File >Save* command to save the file.

This completes the tutorial on compiling code for the uM-FPU V3 chip. With the information gained from this tutorial, and more detailed information from the reference section, you should now be able to use the IDE to create your own programs.

# **Tutorial 2: Debugging FPU Code**

This tutorial takes you through some examples of debugging FPU code using the uM-FPU V3 IDE. We will use the Basic Stamp program created in the previous tutorial for debugging.

# Making the Connection

For debugging, the uM-FPU V3 IDE must have a serial connection to the uM-FPU V3 chip. Refer to the section at the start of this document called *Connecting to the uM-FPU V3 chip*.

# **Tracing Instructions**

The **Debug Window** of the IDE can display a trace of all instructions as they are executed. By default, tracing is disabled. It can be enabled at Reset by setting the **Trace on Reset** option in the **Functions>Set Parameters...** dialog, or it can be turned on or off at any time by sending the **TRACEON** or **TRACEOFF** instruction.

For this tutorial we will use the *Trace on Reset* option. Select the *Functions>Set Parameters...* menu item, and enable the *Trace on Reset* option as shown below.

| Set Parameters                               |  |  |
|----------------------------------------------|--|--|
| Break on Reset                               |  |  |
| ✓ Trace on Reset                             |  |  |
| Enable Busy/Ready Status on OUT1             |  |  |
| Use PIC format (IEEE 754 is default)         |  |  |
| ✓ Idle Mode Power Saving Enable              |  |  |
| Sleep Mode Power Saving Enabled              |  |  |
| Interface Mode                               |  |  |
| ⊙ CS pin selects interface (default)         |  |  |
| O I2C interface (CS pin ignored)             |  |  |
| ◯ SPI interface (CS pin used as chip select) |  |  |
| I2C Address: C8                              |  |  |
| Auto-Start Mode                              |  |  |
| If CS pin is Low at Reset:                   |  |  |
| Disable Debug                                |  |  |
| Call Function: 0                             |  |  |
|                                              |  |  |
| Restore Default Settings                     |  |  |
|                                              |  |  |
| OK Cancel                                    |  |  |

Select the **Debug Window**, and click the **Clear** button above the **Debug Trace** to clear the trace area. Now run the *tutorial1.bs2* program that you developed in the previous tutorial. An instruction trace will be displayed in the **Debug Trace** area. After the program stops running, click the **Read Registers** button to update the **Register Display, String Buffer, and Status**. Scroll up to the beginning of the **Debug Trace**.

| 🙊 uM-FPU V3 IDE                                 |       |                     |                        |  |
|-------------------------------------------------|-------|---------------------|------------------------|--|
| File Edit Debug Functions Tools Help            |       |                     |                        |  |
| Let the Colored Debug Result Colored            |       |                     |                        |  |
| tutorial1.fpu Output Debug Functions Serial I/O |       |                     |                        |  |
|                                                 |       |                     |                        |  |
| Stop Go Step Auto Step Trace                    | Clear | Registers           | Read Registers Clear   |  |
|                                                 | ~     | AX R0               | 000000152.942727e-44 🔼 |  |
|                                                 |       | Rl                  | 7FFFFFFF NaN           |  |
| RESET: 2010-04-17 09:49:35                      | _     | R2                  | 7FFFFFFF NaN           |  |
| F05C SVNC 92                                    |       | R3                  | 7FFFFFF NaN            |  |
| F3 VERSION                                      |       | R4                  | 7FFFFFFF NaN           |  |
| F2754D2D4650 READSTR: "UM-FPH V3.1.2"           |       | R5                  |                        |  |
| 552056332E31                                    |       | Rb                  | 7FFFFFFF Nan           |  |
| 2E3200                                          |       |                     | JEFEFEFE NoN           |  |
| 010A SELECTA, Radius                            |       | R0                  | ZEFEFEFE NoN           |  |
| 5BOAOF LOADWORD, 2575                           |       | R3<br>D10 Dadius    | 4024CCCD 2 575         |  |
| 29 FSETO                                        |       | D11 Diemeter        | 4014CCCD 5 15          |  |
| 5B03E8 LOADWORD, 1000                           |       | R12 Circumference   | 41816F02 16 1792       |  |
| 2E FDIVO                                        |       | R13 Area            | 41464553 20,83072      |  |
| 1F3F FTOA, 63                                   |       | R14                 | 7FFFFFFF NaN           |  |
| F220322E3537 READSTR: " 2.575"                  |       | R15                 | 7FFFFFFF NaN           |  |
| 3500                                            |       | R16                 | 7FFFFFFF NaN           |  |
| 010B SELECTA, Diameter                          |       | R17                 | 7FFFFFFF NaN           |  |
| 200A FSET, Radius                               |       | R18                 | 7FFFFFFF NaN           |  |
| 3602 FMULI, 2                                   |       | R19                 | 7FFFFFFF NaN           |  |
| 1F3F FTOA, 63                                   |       | R20                 | 7FFFFFFF NaN           |  |
| F220352E3135 READSTR: " 5.150"                  |       | R21                 | 7FFFFFFF NaN           |  |
| 3000                                            |       | R22                 | 7FFFFFFF NaN           |  |
| 010C SELECTA, Circumference                     |       | R23                 | 7FFFFFFF NaN           |  |
| 5E LOADPI                                       |       | R24                 | 7FFFFFFF NaN           |  |
| 29 FSETO                                        |       | R25                 | 7FFFFFFF NaN           |  |
| 240B FMUL, Diameter                             |       | R26                 | 7FFFFFFF NaN 🔽         |  |
| IF3F FTUA, 63                                   |       | Temporary Registers |                        |  |
| FZ3136ZE3137 READSTR: "16.179"                  |       |                     | DEFERENCE N-N          |  |
| 3900<br>CELECTA Amon                            |       |                     | JEFEFEE N-N            |  |
| DIDD SELECTA, Area                              |       | T2                  | JEFFFFFF NaM           |  |
| 20 FEFTO                                        |       | 13<br>Ta            | JEFFEFFF NoN           |  |
| 2.5 Facto<br>2.400 FMUL Dedine                  |       |                     | 7FFFFFFF NeW           |  |
| 240A FMUL Radius                                | ~     | T6                  | 7FFFFFFF NaM           |  |
| , stor more address                             |       |                     |                        |  |
| String Length: 6 String Selection: 0, 6         |       |                     | Status: 80             |  |
|                                                 |       |                     |                        |  |
| 20.031                                          |       |                     |                        |  |
| 0 5                                             |       |                     |                        |  |
|                                                 |       |                     |                        |  |
|                                                 |       |                     |                        |  |
| COM4-57600-8-N-1                                | Reset |                     |                        |  |

The **Debug Window** should look as follows:

The reset message is displayed at the top of the screen. Every time the FPU resets, a reset message is displayed with a time stamp. The instruction trace shows the hexadecimal bytes of the instruction on the left, followed by the disassembled instruction. If a source file has been compiled with symbol definitions, these symbols are used when displaying the instructions. For instructions that read data from the FPU, the trace will also display the data being sent.

Compare the instructions in the **Debug Trace** to the *tutorial1.bs2* program. Tracing is very useful for checking the actual sequence of instruction executed by the FPU. Many programming errors can often be found simply by examining the trace.

### **Breakpoints**

A breakpoint stops execution of FPU instructions. A **BREAK** message is displayed in the **Debug Trace** and the **Register Display, String Buffer, and Status** are automatically updated. This enables you to examine the state of the FPU at that point, and then continue execution, or to single step through the code one instruction at a time.

To experiment with breakpoints, add the following statement to the *tutorial1.bs2* program immediately after the *Main* label.

SHIFTOUT FpuOut, FpuClk, MSBFIRST, [BREAK]

Run the *tutorial1.bs2* program again. A breakpoint occurs immediately after printing the version string. By examining the **Debug Window** you can see the following:

- the debug trace shows the Reset message and a trace for all previously executed instructions
- the debug trace shows the **BREAK** message in red
- the version string is displayed in the string buffer
- the AX beside register 0 shows that it's currently selected as register A and register X
- register 0 is displayed in red to indicate it has a new value
- the value in register 0 is the version code
- all other registers are NaN (Not-a-Number)

#### Single Stepping

By single stepping through the FPU code you can see exactly what's happening. The following example steps through a few instructions.

Click the **Step** button (or type the Enter button) to single step. The **Debug Window** will change as follows:

- the debug trace shows the **SELECTA**, **Radius** instruction and the **BREAK** message
- the A beside register 10 shows that it's now selected as register A
- register 0 is displayed in black since it hasn't changed since the last breakpoint
- To experiment with breakpoints and single stepping, add the following line to your program at a spot that you want a breakpoint to occur at.

Click the **Step** button (or type the Enter button) to single step. The **Debug Window** will change as follows:

- the debug trace shows the LOADWORD, 2575 instruction and the BREAK message
- the A beside register 10 shows that it's now selected as register A
- register 0 is displayed in red since it has a new value
- the value in register 0 is 2575.0

Click the **Step** button (or type the Enter button) to single step. The **Debug Window** will change as follows:

- the debug trace shows the **FSETO** instruction and the **BREAK** message
- register 0 is displayed in black since it hasn't changed since the last breakpoint
- register 10 is displayed in red since it has a new value
- the value in register 10 is 2575.0

To continue normal execution, click the **Go** button.

You can experiment further by moving the **BREAK** instruction to another point in your program, or by adding multiple breakpoints. More advanced single step capabilities are available using the **Auto Step** button. See the section entitled *Reference Guide: Debugging uM-FPU V3 Code* for more information.

This completes the tutorial on debugging uM-FPU V3 code. With the information gained from this tutorial, and more detailed information from the reference section, you should now be able to use the IDE to debug your own programs.

# **Tutorial 3: Programming FPU Flash Memory**

User-defined functions and parameter bytes can be programmed in Flash memory on the uM-FPU V3 chip. This tutorial takes you through an example of creating some user-defined functions.

# Making the Connection

For programming Flash memory, the uM-FPU V3 IDE must have a serial connection to the uM-FPU V3 chip. Refer to the section at the start of this document called *Connecting to the uM-FPU V3 chip*.

# **Defining functions**

In the previous tutorials we developed and tested code to calculate the diameter, circumference, and area of a circle. For this demonstration, we'll define each of these calculations as a separate function.

The **#FUNCTION** directive is used to define a function. It specifies the number of the function (0 to 63) and an optional name.

#FUNCTION 1 GetDiameter

All code that appears after a **#FUNCTION** directive will be stored in that function, until the next **#FUNCTION** directive, an **#END** directive, or the end of the source file. There's an implicit **RET** instruction at the end of all functions.

Functions can call other functions. To ensure that the function being called is already defined, function prototypes can be included at the start of the program. Function prototypes are defined using the **FUNC** operator, which assigns a symbol name to a function number. We'll use function prototypes in this tutorial example. The following function prototype defines GetDiameter as function number 1.

GetDiameter func 1

You can assign the function number explicitly, or use the % character to assign the next unused function number.

| GetDiameter      | func | 1 |  |
|------------------|------|---|--|
| GetCircumference | func | 8 |  |
| GetArea          | func | 8 |  |

If a function prototype has been defined, the **#FUNCTION** directive just uses pre-defined name.

#FUNCTION GetDiameter

# **Calling Functions**

Functions are called by entering an ampersand  $(\mathbf{Q})$  before the function name or number in the source code.

e.g.

@GetDiameter

# Modifying the Code for Functions

Open the source file called *tutorial1.fpu* that you saved in the first tutorial. Add a function prototype for the three functions called GetDiameter, GetCircumference, and GetArea. Add a **#FUNCTION** directive before the diameter, circumference and area calculations, and add an **#END** directive after the area calculation. Move the radius calculation to after the function definitions, and add a call to the three functions. The source code will now look as follows:

| distance               | VAR    | Word   |       | ' | Microcontroller variable definitions |
|------------------------|--------|--------|-------|---|--------------------------------------|
| areain                 | VAR    | word   |       |   |                                      |
| Radius                 | equ    | F10    |       | , | FPU register definitions             |
| Diameter               | equ    | F11    |       |   |                                      |
| Circumference          | equ    | F12    |       |   |                                      |
| Area                   | equ    | F13    |       |   |                                      |
| GetDiameter            | f۱     | unc    | 1     | , | Function prototypes                  |
| GetCircumferen         | ce fi  | unc    | 8     |   | 1 11                                 |
| GetArea                | f۱     | unc    | Q     |   |                                      |
| #function GetD         | iamete | er     |       | , | Function 1                           |
| Diameter = Rad         | ius *  | 2      |       |   |                                      |
| #function GetC         | ircum  | ferenc | ce    | , | Function 2                           |
| Circumference :        | = PI   | * Dian | neter |   |                                      |
| #function GetA         | rea    |        |       | , | Function 3                           |
| Area = PI * Ra<br>#end | dius ' | * Radi | lus   |   |                                      |
| Radius = dista         | nce /  | 1000   |       | ' | Calculations                         |
| areain = ROUND         | (area  | )      |       |   |                                      |

### **Compile and Review the Functions**

Click the *Compile* button. In the *Output Window*, the function code is displayed comments that show the uM-FPU assembler code that was generated. This is the code that will be programmed to the FPU.

' #function GetDiameter ' Diameter = Radius \* 2 ' SELECTA, 11 ' FSET, 10 ' FMULI, 2

| The Functions | Window should | look as follows: |
|---------------|---------------|------------------|
|---------------|---------------|------------------|

| 🚱 uM-FPU V3 IDE                                                                                                    |                                                                                                    |                                                                                                    |
|----------------------------------------------------------------------------------------------------|----------------------------------------------------------------------------------------------------|----------------------------------------------------------------------------------------------------|
| File Edit Debug Functions Tools Help                                                                                                    |                                                                                                    |                                                                                                    |
| Putorial1 fou Outout Debug Functions Serial I/O                                                                                                    |                                                                                                    |                                                                                                    |
| Caconarripa Cacpar Debag (* anderna Denarrijo                                                                                                    |                                                                                                    |                                                                                                    |
| Function List:                                                                                                    | New Function 3: GetArea                                                                                                    |                                                                                                    |
| #         Name         New         Stored         =           0         1         GetDiameter         6         bytes         =           2         GetCircumference         6         bytes         =         =           3         GetArea         8         bytes         =         =         =         =         =         =         =         =         =         =         =         =         =         =         =         =         =         =         =         =         =         =         =         =         =         =         =         =         =         =         =         =         =         =         =         =         =         =         =         =         =         =         =         =         =         =         =         =         =         =         =         =         =         =         =         =         =         =         =         =         =         =         =         =         =         =         =         =         =         =         =         =         =         =         =         =         =         =         =         = | <ul> <li>0000 SELECTA, 13</li> <li>0002 LOADPI</li> <li>0003 FSET0</li> <li>0004 FMUL, 10</li> <li>0006 FMUL, 10</li> <li>0008</li> </ul> | Read Stored Functions Program Functions Overwrite Stored Functions  Always Confirm with User Never |
| 12         13         14         15         16         17         18         19         20         21         22         23         24         25         26         27         28         29                                                                                                    | Stored Function 3:                                                                                                    |                                                                                                    |
| 30         31           32         32           COM4-57600-8-N-1         Compiled successfully for BASIC Stamp -                                                                                                    | SPI                                                                                                    |                                                                                                    |

The **Function List** shows that three functions have been defined. The **New Function Code** displays the FPU instructions for the selected function. The **Stored Function Code** displays the FPU instructions for the function stored on the FPU. If no function has previously been programmed, the **Stored Function Code** will be empty. You can see the code for a different function by selecting it in the **Function List**.

### **Storing the Functions**

Make sure that the **Overwrite Stored Functions** preference is set to **Always** (as shown in the figure above). Click the **Program Functions** button to program the functions into Flash memory on the FPU. A status dialog will be displayed as the functions are being programmed. If an error occurs, check the connection. You may need to power the uM-FPU V3 chip off and then back on to ensure that it has been reset properly before trying again.

#### **Running the Program**

Copy the generated code from the **Output Window** to the BASIC Stamp program, replacing the diameter, circumference and area calculations with function calls. Remember to also copy the **UM-FPU Function** definitions.

The main routine in your BASIC Stamp program should now look as follows:

```
'----- uM-FPU Register Definitions -----
Radius CON 1
Diameter CON 2
Circumference CON 3
                               ' uM-FPU register 1
                               ' uM-FPU register 2
                                ' uM-FPU register 3
        CON 4
                               ' uM-FPU register 4
Area
'----- uM-FPU Function Definitions -----
GetDiameter CON 1
                               ' uM-FPU user function 1
                               ' uM-FPU user function 2
GetCircumference CON 2
GetArea CON 3
                               ' uM-FPU user function 3
'----- Variable Definitions -----
distanceVARWord' signed word variableareaInVARWord' signed word variable
                                ' signed word variable
*______
----- initialization ------
· _____
Main:
 distance = 2575
 ' Radius = distance / 1000
 SHIFTOUT FpuOut, FpuClk, MSBFIRST, [SELECTA, Radius,
   LOADWORD, distance.HIGHBYTE, distance.LOWBYTE, FSET0, LOADWORD, $03, $E8,
   FDIV0]
 DEBUG CR, "Radius:
 format = 63
 GOSUB Print FloatFormat
 '@GetDiameter
 SHIFTOUT FpuOut, FpuClk, MSBFIRST, [FCALL, GetDiameter]
 format = 63
 GOSUB Print FloatFormat
 ' @GetCircumference
 SHIFTOUT FpuOut, FpuClk, MSBFIRST, [FCALL, GetCircumference]
 DEBUG CR, "Circumference: "
 format = 63
 GOSUB Print FloatFormat
 '@GetArea
 SHIFTOUT FpuOut, FpuClk, MSBFIRST, [FCALL, GetArea]
 DEBUG CR, "Area:
 format = 63
 GOSUB Print FloatFormat
 ' areaIn = ROUND(area)
```

SHIFTOUT FpuOut, FpuClk, MSBFIRST, [SELECTA, 0, LEFT, FSET, Area, ROUND, RIGHT, FIX] GOSUB Fpu\_Wait SHIFTOUT FpuOut, FpuClk, MSBFIRST, [LREADWORD] SHIFTIN FpuIn, FpuClk, MSBPRE, [areaIn.HIGHBYTE, areaIn.LOWBYTE] DEBUG CR, "AreaIn: ", DEC AreaIn

END

Save the IDE source file as *tutorial2.fpu* and save the BASIC Stamp program *tutorial2.bs2*, then run the program.

| uM-FPU V3.1.2  |        |  |
|----------------|--------|--|
| Radius:        | 2.575  |  |
| Diameter:      | 5.150  |  |
| Circumference: | 16.179 |  |
| Area:          | 20.831 |  |
| AreaIn:        | 21     |  |
| Done.          |        |  |

The following output should be displayed in the terminal window:

Note: If the user-defined functions have not been stored properly, the output will look like the following:

| uM-FPU V3.1.2  |       |
|----------------|-------|
| Radius:        | 2.575 |
| Diameter:      | 2.575 |
| Circumference: | 2.575 |
| Area:          | 2.575 |
| AreaIn:        | 65535 |
| Done.          |       |
|                |       |

Since calling an undefined functions has no effect, register A remains unchanged after the Radius calculation, and the same value prints out for each Print\_Format call. The AreaIn value is displayed as 65535 because the value of Area is NaN, so AreaIn is returned as -1.

This completes the tutorial on storing user-defined functions. With the information gained from this tutorial, and more detailed information in the reference section, you should be able to use the IDE to define your own functions and program them to Flash on the uM-FPU V3 chip.

# **Reference Guide: Menus and Dialogs**

# File Menu

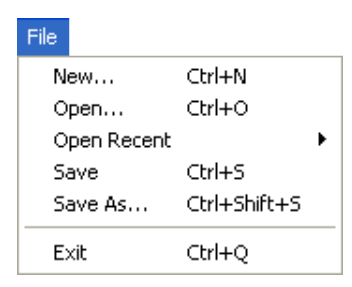

**New...** menu item creates a new source file and sets the name to *untitled*. If a previous source file is open and has been changed since the last time it was saved, you will first be prompted to save the previous source file.

**Open...** menu item opens an existing source file, using the file open dialog. If a previous source file is open and has been changed since the last time it was saved, you will first be prompted to save the previous source file.

**Open Recent** menu item provides a sub-menu that lists up to ten source files that were recently saved. Selecting a source file from the sub-menu will open the file. If a previous source file is open and has been changed since the last time it was saved, you will first be prompted to save the previous source file.

**Save** menu item saves the source file. If the source file has not been previously saved, a file save dialog will be displayed.

Save As... menu item displays a file save dialog and allows a new filename to be specified.

**Exit** menu item causes the IDE to quit. If a source file is open, and has been changed since the last time it was saved, you will first be prompted to save the source file.

### Edit Menu

| Edit |         |              |
|------|---------|--------------|
| Ur   | ndo     | Ctrl+Z       |
| Re   | edo     | Ctrl+Shift+Z |
| α    | ut      | Ctrl+X       |
| Co   | ру      | Ctrl+C       |
| Pa   | aste    | Ctrl+V       |
| C    | ear     |              |
| Se   | ect All | Ctrl+A       |
| Co   | omment  | Ctrl+;       |
| Fir  | nd      | Ctrl+F       |
| Fir  | nd Next | F3           |
| Re   | eplace  | Ctrl+H       |

Undo menu item cancels the last edit in the Source Window.

Redo menu item restores the edit cancelled by the last Undo.

Cut menu item removes the selected text from the *Source Window*.

**Copy** menu item copies the selected text from the **Source Window** to the clipboard.

Paste menu item pastes the text in the clipboard to the current selection point in the Source Window.

**Clear** menu item deletes the selected text from the **Source Window**.

Select All menu item selects all of the text in the current text field.

**Comment** menu item is used to add a semi-colon as the first character of every currently selected line in the **Source Window**. This provides a way to quickly comment out a block of code. If all of the lines currently selected have a semi-colon as the first character, the menu item changes to **Uncomment**.

**Uncomment** menu item removes the semi-colon from the start of all selected lines.

Find... menu item brings up the Find Dialog.

| Find          |                                                            |                                      |
|---------------|------------------------------------------------------------|--------------------------------------|
| Find What:    |                                                            | Find Next                            |
| Replace With: |                                                            | Replace                              |
|               | Search Conditions<br>From top<br>From cursor<br>Match case | Replace Next<br>Replace All<br>Close |

The **Find** dialog is a moveable dialog and can be placed alongside the **Source Window** and left open when multiple find and replace operations are done. The **Find What** field specified the string to search for, and the **Replace With** field specifies the string to replace it with. If the **From top** search condition is selected, the search starts from the top of the window. The search condition will automatically change to **From cursor** on the first successful match. If the **From cursor** search conditions is selected, the search starts from the current cursor position. When the **Match case** option is selected, the search is case sensitive. The following special characters can be used in the Find or Replace strings: **\t** for a tab character, **\r** for end of line, and **\\** for backslash.

The **Find Next** button searches the *Source Window* for the next match. The **Replace** button replaces the matched string. The matching text is highlighted on the first button press and replaced by the **Replace With** string on the next button press. The **Replace All** button replaces all occurrences of the **Find What** string with the **Replace With** string. The **Close** button closes the **Find** dialog.

Find Next menu item finds the next match based on the current search conditions in the Find dialog.

Replace menu item brings up the Find Dialog.

### **Debug Menu**

| Debug                |         |
|----------------------|---------|
| Select Port          |         |
| Stop                 | F5      |
| Go                   | F6      |
| Step                 | F7      |
| Auto Step            | F8      |
| Auto Step Conditions | Ctrl+F8 |
| Turn Trace On        | Ctrl+T  |
| Read Registers       |         |
| Read Version         |         |
| Read Checksum        |         |

**Select Port...** menu item is used to display the **Port Setup** dialog which is used to select the serial communications port.

| COM3  |                       |                           | ~                                                       |                                                               |
|-------|-----------------------|---------------------------|---------------------------------------------------------|---------------------------------------------------------------|
| 57600 | ~                     | Data Bits:                | 8 🗸                                                     |                                                               |
| None  | ~                     | Stop Bits:                |                                                         |                                                               |
|       |                       |                           |                                                         |                                                               |
|       | Ca                    |                           | ОК                                                      |                                                               |
|       | COM3<br>57600<br>None | COM3<br>57600 👻<br>None 👻 | COM3<br>57600 V Data Bits:<br>None Stop Bits:<br>Cancel | COM3<br>57600  Data Bits: 8<br>None Stop Bits: 1<br>Cancel OK |

Go, Stop, and Step menu items have the same function as the Go, Stop and Step buttons in the *Debug Window*.

Turn Trace On and Turn Trace Off menu items have the same function as the Trace button in the *Debug Window*.

Auto Step Conditions menu item brings up the Auto Step Conditions dialog. See the section entitled *Reference Guide: Auto Step and Conditional Breakpoints* for more details.

**Auto Step** menu item continues execution in auto step mode. See the section entitled *Reference Guide: Auto Step and Conditional Breakpoints* for more details.

Read Registers menu item has the same function as the Read Registers button in the Debug Window.

**Read Version** menu item will display the version of the FPU in the **Debug Trace**.

Read Checksum menu item will display the checksum of the FPU in the Debug Trace.

### **Functions Menu**

| Functions |                |
|-----------|----------------|
| Select P  | ort            |
| Read St   | ored Functions |
| Program   | Functions      |
| Show Fl.  | ash Memory     |
| Show EE   | PROM Memory    |
| Clear Fla | ash Memory     |
| Set Para  | ameters        |

**Select Port...** menu item is used to display the **Port Setup** dialog which is used to select the serial communications port.

| Port Setup   |       |          |            |           |
|--------------|-------|----------|------------|-----------|
|              |       |          |            |           |
| Serial Port: | СОМЗ  |          |            | *         |
| Baud Rate:   | 57600 | ~        | Data Bits: | 8 🔽       |
| Parity:      | None  | ~        | Stop Bits: | 1 🔽       |
|              |       | <u> </u> |            |           |
|              |       |          |            | <u>UK</u> |
|              |       |          |            |           |

**Read Stored Functions** menu item has the same function as the **Read Stored Functions** button. It reads the flash memory and updates the function list in the *Function Window*.

**Program Functions** menu item has the same function as the **Program Functions** button. It programs the userdefined functions to the FPU chip.

**Show Flash Memory...** menu item displays a memory map showing the usage of the Flash memory reserved for user-defined functions on the uM-FPU V3 chip. A status line at the top shows the percent of memory used and the number of bytes available.

| F | Flash Memory Map                                                |       |        |       |     |    |    |      |       |      |    |    |    |    |      |    |    |                       |
|---|-----------------------------------------------------------------|-------|--------|-------|-----|----|----|------|-------|------|----|----|----|----|------|----|----|-----------------------|
| F | Flash Memory: 16% used, 1712 bytes available, (4 of 64 defined) |       |        |       |     |    |    |      |       |      |    |    |    |    |      |    |    |                       |
|   |                                                                 | 0     | 1      | 2     | 3   | 4  | 5  | 6    | 7     | 8    | 9  | A  | в  | С  | D    | Ε  | F  |                       |
|   | 0000                                                            | 01    | 00     | 00    | 04  | 01 | 04 | 00   | 8E    | 01   | 92 | 00 | B2 | 02 | 44   | 00 | 08 | ^                     |
| l | 0010                                                            | 00    | 00     | 00    | 00  | 00 | 00 | 00   | 00    | 00   | 00 | 00 | 00 | 00 | 00   | 00 | 00 |                       |
|   | 0020                                                            | 00    | 00     | 00    | 00  | 00 | 00 | 00   | 00    | 00   | 00 | 00 | 00 | 00 | 00   | 00 | 00 |                       |
|   | 0030                                                            | 00    | 00     | 00    | 00  | 00 | 00 | 00   | 00    | 00   | 00 | 00 | 00 | 00 | 00   | 00 | 00 |                       |
|   | 0040                                                            | 00    | 00     | 00    | 00  | 00 | 00 | 00   | 00    | 00   | 00 | 00 | 00 | 00 | 00   | 00 | 00 |                       |
|   | 0050                                                            | 00    | 00     | 00    | 00  | 00 | 00 | 00   | 00    | 00   | 00 | 00 | 00 | 00 | 00   | 00 | 00 |                       |
|   | 0060                                                            | 00    | 00     | 00    | 00  | 00 | 00 | 00   | 00    | 00   | 00 | 00 | 00 | 00 | 00   | 00 | 00 |                       |
|   | 0070                                                            | 00    | 00     | 00    | 00  | 00 | 00 | 00   | 00    | 00   | 00 | 00 | 00 | 00 | 00   | 00 | 00 |                       |
|   | 0080                                                            | 00    | 00     | 00    | 00  | 00 | 00 | 00   | 00    | 00   | 00 | 00 | 00 | 00 | 00   | 00 | 00 |                       |
|   | 0090                                                            | 00    | 00     | 00    | 00  | 00 | 00 | 00   | 00    | 00   | 00 | 00 | 00 | 00 | 00   | 00 | 00 |                       |
|   | 00A0                                                            | 00    | 00     | 00    | 00  | 00 | 00 | 00   | 00    | 00   | 00 | 00 | 00 | 00 | 00   | 00 | 00 |                       |
|   | 00B0                                                            | 00    | 00     | 00    | 00  | 00 | 00 | 00   | 00    | 00   | 00 | 00 | 00 | 00 | 00   | 00 | 00 |                       |
|   | 0000                                                            | 00    | 00     | 00    | 00  | 00 | 00 | 00   | 00    | 00   | 00 | 00 | 00 | 00 | 00   | 00 | 00 |                       |
|   | 00D0                                                            | 00    | 00     | 00    | 00  | 00 | 00 | 00   | 00    | 00   | 00 | 00 | 00 | 00 | 00   | 00 | 00 |                       |
|   | 00E0                                                            | 00    | 00     | 00    | 00  | 00 | 00 | 00   | 00    | 00   | 00 | 00 | 00 | 00 | 00   | 00 | 00 |                       |
|   | 00F0                                                            | 00    | 00     | 00    | 00  | 00 | 00 | 00   | 00    | 00   | 00 | 00 | 00 | 00 | 00   | 00 | 00 |                       |
|   | 0100                                                            | CE    | 01     | OD    | 00  | 01 | 01 | 20   | OD    | 22   | 0B | 47 | ЗC | 82 | 60   | 2F | 01 |                       |
| - | 0110                                                            | OF    | 14     | 14    | 14  | 14 | 20 | 0C   | 47    | 15   | 29 | 14 | 20 | 0A | 47   | 15 | 2B |                       |
|   | 0120                                                            | 14    | 20     | 0E    | 48  | 15 | 2D | 15   | 29    | 15   | 29 | 14 | 14 | 20 | 0E   | 47 | 15 | $\mathbf{\mathbf{v}}$ |
|   | Memor                                                           | у Мар | o Leg  | end   |     |    |    |      |       |      |    |    |    |    |      |    |    |                       |
|   |                                                                 | Fund  | tion ł | Head  | ler |    | F  | unct | ion ( | Iode |    |    |    |    |      |    |    |                       |
|   |                                                                 | Unus  | ed H   | eade  | er  |    | Ξι | Jnus | ed    |      |    |    |    |    |      |    |    |                       |
|   |                                                                 | Para  | mete   | r Dal | a   | _  |    |      |       |      |    |    | 1  | _  |      | _  |    |                       |
|   |                                                                 |       | nece   |       |     |    |    |      |       |      |    |    |    |    | lose |    |    |                       |

Show EEPROM Memory... menu item displays the EEPROM Memory Map dialog.

| Slot<br>0<br>4<br>8                                                                                                    | +0<br>8210FC6B<br>A60FFC03<br>E402BD0B                                     | +1<br>00E40750<br>02100110<br>02B90082                               | +2<br>8A10FC7F<br>11FC0001<br>EC728203<br>02050201                   | +3<br>01031051<br>508220B3<br>019E0201<br>85020207                   | ~ | Float<br>Long<br>Unsigned<br>Hex                                                                                                    | -1.065189e-37<br>-2112816021<br>2182151275<br>8210FC6B |   |
|----------------------------------------------------------------------------------------------------|----------------------------------------------------------------------------|----------------------------------------------------------------------|----------------------------------------------------------------------|----------------------------------------------------------------------|---|----------------------------------------------------------------------------------------------------|--------------------------------------------------------|---|
| 16<br>20<br>24<br>28<br>32<br>36                                                                                                    | 0201B902<br>BDEC5182<br>03020700<br>02BE0203<br>8230B311<br>05518202       | E40C7082<br>9E030102<br>019E0201<br>82020189<br>2EB3EC51<br>E58382E4 | 00010082<br>05518202<br>808281E4<br>82E41170<br>BD025182<br>03020700 | 20B311FC<br>E58382E4<br>07007F37<br>FC000100<br>9E030102<br>019E0201 |   | User Defined Function<br>0000 READVAR, 16<br>0002 BRA, NZ, \$000<br>0005 STRSEL, 0, 127<br>0008 READVAR, 16                                                                  | n: Slot 0                                              | * |
| 40<br>44<br>48<br>52<br>56<br>60<br>64<br>68<br>72                                                                                                    | 808281E4<br>80D7FFC6<br>FFFFFFF<br>FFFFFFF<br>FFFFFFF<br>FFFFFFF<br>FFFFFF | 0601100F<br>FFFFFFFF<br>FFFFFFFF<br>FFFFFFFF<br>FFFFFFFF             | 0089D9D7<br>FFFFFFF<br>FFFFFFF<br>FFFFFFF<br>FFFFFFF<br>FFFFFF       | F9728201<br>FFFFFFFF<br>FFFFFFFF<br>FFFFFFF<br>FFFFFFF<br>FFFFF      |   | 000A RET, Z<br>000C COPY0, 3<br>000E SELECTA, 3<br>0010 READVAR, 15<br>0012 LADD0<br>0013 COPY0, 1<br>0015 COPY0, 2<br>0017 SELECTA, 0<br>0019 READVAR, 17<br>0018 LCMPL, 32 |                                                        |   |
| 76       FFFFFFFF       FFFFFFFF       FFFFFFFF       001B       ECMPT, 32         80       FFFFFFFF       FFFFFFFF       FFFFFFFF       001D       BRA, NZ, \$002B       Image: Comparison of the comparison of the comp |                                                                            |                                                                      |                                                                      |                                                                      |   |                                                                                                    |                                                        |   |

The EEPROM Memory Map dialog displays the contents of EEPROM memory. The 32-bit value contained in each slot of the memory map is displayed as a hexadecimal value. Slots that may contain user-defined functions are displayed with a green background for the function header, and a blue background for the remainder of the function code. Function headers are identified by looking at the first byte and using that value as an index to another byte that must be 0x80 (the RET instruction). It's possible for slots with the right configuration of data to be shown in the memory map as a user-defined function without actually being one.

When a slot is selected by clicking on the EEPROM memory map, the 32-bit value of the selected slot is displayed in the upper right field in floating point, long integer, unsigned integer, and hexadecimal format. If the slot is also identified as part of a user-defined function, the disassembled code for the function is displayed in the lower right field.

**Clear Flash Memory** menu item will clear all of the user-defined functions from Flash memory on the uM-FPU V3 chip. A dialog will be displayed requesting confirmation before the functions are cleared from memory.

**Set Parameters...** menu item is used to set the FPU parameter bytes. See the section entitled *Reference Guide: Setting uM-FPU V3 Parameters* for more details.

### Tools Menu

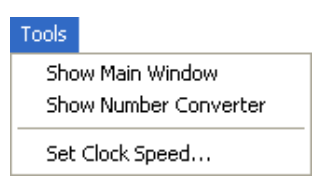

Show Main Window menu item is used to bring the main IDE window to the front.

**Show Number Converter** menu item is used to bring the **Number Converter** window to the front. The number converter provides a quick way to convert numbers between various 32-bit formats. Floating point, decimal and hexadecimal numbers are supported. The **Auto**, **Float**, **Decimal**, and **Hexadecimal** buttons above the **Input** field determine how the input is interpreted. If **Auto** is selected, the input type is determined automatically based on the characters entered in the **Input** field. The input type is displayed to the right of the **Input** field. The input type can be manually set using the **Float**, **Decimal** and **Hexadecimal** buttons. Invalid characters for the selected type are displayed in red, and will be ignored by the converter. The **Output** fields display the input value in all three formats. The hexadecimal format can be displayed as 8-bit bytes, 16-bit word, or as a 32-bit value, with a choice of prefix characters. The format can be selected to match the format used by microcontroller programs.

One of the handiest ways of using the number converter is with copy and paste. You can copy a number from program code or a trace listing, and paste into the **Input** field. The **Input** field accepts floating point numbers, decimal numbers, and hexadecimal numbers in 8-bit, 16-bit and 32-bit formats. You can copy from the **Output** fields to program code.

| Number Converter             |             |
|------------------------------|-------------|
| Input                        |             |
| ⊙ Auto O Float O Decimal O I | Hexadecimal |
| 100.25                       | Float       |
| < Output                     |             |
| 100.25                       | Clash       |
| 100.25                       | Float       |
| 1120436224                   | Decimal     |
| \$42, \$C8, \$80, \$00       | Hexadecimal |
| Hex Prefix Hex Format        | 1           |
| \$ 💉 8-bit 🚩                 | ]           |
|                              |             |
| Close                        |             |

Set Clock Speed... menu item displays the Set Clock Speed dialog, and is used to change the clock speed of the FPU.

| Set Clock Spec | ed                                        |
|----------------|-------------------------------------------|
| Clock Speed:   | 29.48 MHz - internal oscillator (default) |
|                | Cancel Change Clock                       |

The default clock speed is 29.48 MHz, using an internal oscillator, which provides the maximum execution speed. The clock speed only needs to be changed for special circumstances such as low-power applications (e.g. for 3.3V operation, the maximum clock speed should be 14.74 MHz). The clock source is stored in Flash memory as part of the device configuration bits. The clock selection indicates the clock source to use at power-up. If the selected clock source can't be validated at power-up, the uM-FPU V3.1 chip will fall back to an internal clock speed of 1.8425 MHz. The available clock speeds and clock sources are selected by entering one of the following values:

29.48 MHz - internal oscillator (default) 14.74 MHz - internal oscillator 7.37 MHz - internal oscillator 1.8425 MHz - internal oscillator 29.4912 MHz - external 7.3728 MHz crystal 20.0 MHz - external 10.0 MHz crystal 10.0 MHz - external 10.0 MHz crystal maximum for 5V operating voltage maximum for 3.3V operating voltage maximum for 2.7V operating voltage It may be necessary to power the chip off and back on before the new clock source will take effect since some clock sources use an internal PLL that only resets at power up.

#### Help Menu

| Help |                            |
|------|----------------------------|
| υM   | I-FPU V3 IDE User Manual   |
| υM   | I-FPU V3 IDE Compiler      |
| uΜ   | I-FPU V3.1 Instruction Set |
| υM   | I-FPU V3.1 Datasheet       |
| Mic  | romega Website             |
| Ap   | plication Notes            |
| Ab   | out uM-FPU V3 IDE          |

uM-FPU V3 IDE User Manual, uM-FPU V3 IDE Compiler, uM-FPU V3.1 Instruction Set, and uM-FPU V3.1 Datasheet menu items display documentation files using the default PDF viewer. The IDE will open the files on the Micromega website using the default web browser.

Micromega Website menu item opens the Micromega website using the default web browser.

**Application Notes** menu item opens the application notes page on the Micromega website using the default web browser.

**About uM-FPU V3 IDE** menu item displays a dialog with product identification, release version and release date of the uM-FPU IDE software.

# **Reference Guide: Compiler**

The uM-FPU V3 IDE provides a compiler for generating uM-FPU V3 code for either a target microcontroller, or for user-defined functions that are stored in Flash memory on the FPU. The **Source Window** has a built-in editor for entering the source code. The source code contains symbol definitions and math equations that will be converted to FPU instructions by the compiler. The output format is customized to the correct syntax for the target microcontroller. User-defined functions can be programmed to Flash memory on the uM-FPU V3 chip. Symbol definitions can include FPU registers, variables, and constants. Math equations can use long integer or floating point values, and can contain defined symbols, math operators, functions and parentheses. The compiler also supports an in-line assembler for entering FPU instructions directly.

# **Order of Evaluation**

Math equations are evaluated by the IDE from <u>left to right with no operator precedence</u>.

F1 = F2 + F3 \* F4

results in F1 being set to the value of F2 added to F3, then multiplied by F4. Parentheses must be used to change the order of operations.

F1 = F2 + (F3 \* F4)

results in F1 being set to the value of F2 added to the value of F3 multiplied by F4. Multiple constant values entered one after another are automatically reduced to a single constant in the expression.

F1 = F2 \* 5 / 2

results in F1 being set to the value F2 multiplied by 2.5. If you don't want constants to be reduced, you need to use parentheses. The familiar expression for converting temperature from Celsius to Fahrenheit would be entered as:

F1 = (F2 \* 9 / 5) + 32

If no parentheses were used in the above equation, the equation would be calculated as F2 multiplied by 33.8, which is incorrect. The code generator often adds one level of parenthesis, so parentheses in math equations should only be nested up to seven levels deep, including the parentheses used for functions.

### Comments

Comments can be added to any line of source code. Comments are preceded by an apostrophe, semi-colon or double slash characters. All text after the comment prefix to the end of line is considered a comment.

' all text after an apostrophe to the end of line is a comment ; all text after a semi-colon to the end of line is a comment // all text after a double slash to the end of line is a comment

### **Symbol Names**

Symbol names must begin with an alphabetic character, followed by any number of alphanumeric characters or the underscore character. Symbol names can be defined for FPU registers, constants, microcontroller variables, and functions. They are not case-sensitive. Here are some examples:

```
getDistance
latitude1
NMEA_Degrees
```
### **Register Data Types**

The 32-bit FPU registers can be defined for Float, Long or Unsigned data types.

| Float    | 32-bit IEEE 754 format  |
|----------|-------------------------|
| Long     | 32-bit signed integer   |
| Unsigned | 32-bit unsigned integer |

### **Pre-defined Register Names**

The uM-FPU V3 chip has 128 FPU registers. The following register names are pre-defined:

| F0, F1, F2, F127 | specifies that register 0 to 127 contains a Float data type     |
|------------------|-----------------------------------------------------------------|
| L0, L1, L2, L127 | specifies that register 0 to 127 contains a Long data type      |
| U0,U1,U2,U127    | specifies that register 0 to 127 contains an Unsigned data type |

### **User-defined Register Names**

User-defined names can be assigned to registers with the **EQU** operator. The user-defined register name on the left of the **EQU** operator is set to the value of the pre-defined register name on the right. For example:

| reg0              | EQU | FO  |
|-------------------|-----|-----|
| tmp1              | EQU | F1  |
| Y                 | EQU | F10 |
| Х                 | EQU | F11 |
| Radius            | EQU | F12 |
| shoulderPulseRate | EQU | L13 |

### **Decimal Constants**

Decimal constants are represented as a sequence of decimal digits (without commas, spaces, or periods), with optional + or - prefix.

| 120 | -53 | 100000 | +207 |  |
|-----|-----|--------|------|--|
|     |     |        |      |  |

### **Hexadecimal Constants**

Hexadecimal constants must have a  $\mathbf{0x}$  or  $\mathbf{\$}$  prefix and are represented as a sequence of hexadecimal digits (without commas, spaces, or periods). The hexadecimal digits and prefix can be upper or lower case.

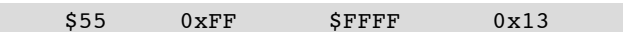

### **Floating Point Constants**

Floating point constants consist of an optional + or - prefix, decimal integer, decimal point, decimal fraction, e or E, and a signed integer exponent. Only the decimal integer is required, the other fields are optional. If the e or E is used an integer exponent must follow.

1.0 -53 1E6 -1.5e-3

### **Pre-defined Constants**

| PI | constant value for pi (3.1415926) |
|----|-----------------------------------|
| E  | constant value for e (2.7182818)  |

### **User-defined Constants**

User-defined constants can be defined with the **CON** or **EQU** operator. The user-defined constant on the left of the **CON** or **EQU** operator is set to the value of the constant expression on the right. The compiler simplifies constant

expressions to a single constant value. For example:

| e.g. |        |     |        |  |
|------|--------|-----|--------|--|
|      | Length | CON | 4.75   |  |
|      | Pi2    | CON | PI / 2 |  |
| or   |        |     |        |  |
|      | Length | EQU | 4.75   |  |
|      | Pi2    | EQU | PI / 2 |  |
|      |        |     |        |  |

### **String Constants**

A string constant is enclosed in double quote characters. Special characters can be entered using a backslash followed by two hexadecimal digits. The backslash and double quote characters can be entered by preceding them with a backslash.

| Actual String                                                          |
|------------------------------------------------------------------------|
| sample                                                                 |
| <pre>string2<carriage return=""><linefeed></linefeed></carriage></pre> |
| 5\3                                                                    |
| this "one"                                                             |
|                                                                        |

### Microcontroller Variables

Microcontroller variables are defined using the **VAR** or **EQU** operator and one of the following keywords:

| BYTE  | 8-bit signed integer value    |
|-------|-------------------------------|
| UBYTE | 8-bit unsigned integer value  |
| WORD  | 16-bit signed integer value   |
| UWORD | 16-bit unsigned integer value |
| LONG  | 32-bit signed integer value   |
| ULONG | 32-bit unsigned integer value |
| FLOAT | 32-bit floating point value   |
|       |                               |

| count       | EQU | BYTE  |  |
|-------------|-----|-------|--|
| sensorInput | EQU | UWORD |  |
| lastAngle   | EQU | FLOAT |  |

When microcontroller variables are used in expressions, the IDE generates the necessary code to transfer the value between the microcontroller and the FPU. For example, the following input would generate code to load degreesC from the microcontroller, convert it to floating point, multiply it by 1.8, then add 32.

```
degreesCEQUBYTEdegreesFEQUF10degreesF = (degreesC * 9 / 5) + 32
```

### Special syntax for PICAXE

When writing code for the PICAXE, variable definitions must include the PICAXE register used for the variable.

| degreesC | EQU | BYTE  | b3 |
|----------|-----|-------|----|
| degreesF | EQU | UWORD | w0 |

### Math Operators

The following math operators can be used for Float, Long and Unsigned data types.

+ Plus

| - | Minus          |  |  |  |  |
|---|----------------|--|--|--|--|
| * | Multiply       |  |  |  |  |
| / | Divide         |  |  |  |  |
|   | x = -y * z / 2 |  |  |  |  |

### **Math Functions**

The following math functions are provided. Each of the functions uses an FPU instruction of the same name (ABS, MOD, MIN and MAX use the FABS, FMOD, FMIN, FMAX instructions for floating point data types, and the LABS, LDIV (remainder), LMIN, LMAX instructions for Long or Unsigned data types). More detailed information on the functions can be obtained by referring to the corresponding FPU instruction in the *uM-FPU V3.1 Instruction Set* document.

| Function               | Arguments  | Return     | Description                                           |
|------------------------|------------|------------|-------------------------------------------------------|
| SQRT ( $argl$ )        | Float      | Float      | square root of <i>arg1</i> .                          |
| LOG(argl)              | Float      | Float      | logarithm (base e) of arg1.                           |
| LOG10( <i>argl</i> )   | Float      | Float      | logarithm (base 10) of arg1.                          |
| EXP(argl)              | Float      | Float      | e to the power of <i>arg1</i> .                       |
| EXP10( <i>argl</i> )   | Float      | Float      | 10 to the power of <i>arg1</i> .                      |
| SIN(argl)              | Float      | Float      | sine of the angle <i>arg1</i> (in radians).           |
| COS(argl)              | Float      | Float      | cosine of the angle <i>arg1</i> (in radians).         |
| TAN ( $argl$ )         | Float      | Float      | tangent of the angle argl (in radians).               |
| ASIN(argl)             | Float      | Float      | inverse sine of the value arg1.                       |
| ACOS ( <i>arg1</i> )   | Float      | Float      | inverse cosine of the value arg1.                     |
| ATAN ( $argl$ )        | Float      | Float      | inverse tangent of the value arg1.                    |
| ATAN2 ( $argl, arg2$ ) | Float      | Float      | inverse tangent of the value arg1 divided by arg2.    |
| DEGREES ( $argl$ )     | Float      | Float      | angle <i>arg1</i> converted from radians to degrees.  |
| RADIANS( $argl$ )      | Float      | Float      | angle arg1 converted from degrees to radians.         |
| FLOOR( <i>arg1</i> )   | Float      | Float      | floor of <i>arg1</i> .                                |
| CEIL( <i>argl</i> )    | Float      | Float      | ceiling of arg1.                                      |
| ROUND (argl)           | Float      | Float      | arg1 rounded to the nearest integer.                  |
| POWER(argl, arg2)      | Float      | Float      | arg1 raised to the power of arg2.                     |
| ROOT (arg1, arg2)      | Float      | Float      | arg2 root of arg1.                                    |
| FRAC( <i>argl</i> )    | Float      | Float      | fractional part of <i>arg1</i> .                      |
| INV(argl)              | Float      | Float      | the inverse of <i>arg1</i> .                          |
| FLOAT ( $argl$ )       | Long       | Float      | converts arg1 from long to float.                     |
| <pre>FIX(argl)</pre>   | Float      | Long       | converts arg1 from float to long.                     |
| FIXR( <i>argl</i> )    | Float      | Long       | rounds <i>arg1</i> then converts from float to long.  |
| ABS(argl)              | Float/Long | Float/Long | absolute value of arg1.                               |
| MOD(arg1, arg2)        | Float/Long | Float/Long | the remainder of <i>arg1</i> divided by <i>arg2</i> . |
| MIN(argl, arg2)        | Float/Long | Float/Long | the minimum of <i>arg1</i> and <i>arg2</i> .          |
| MAX(argl,arg2)         | Float/Long | Float/Long | the maximum of <i>arg1</i> and <i>arg2</i> .          |

```
theta = sin(angle)
fcube = power(f, 3)
result = cos(PI/2 + sin(theta))
```

### **User-Defined Functions**

User-defined functions are specified using the **#FUNCTION** directive. After a **#FUNCTION** directive is encountered, all compiled code is stored in the function specified. The end of a function occurs at the next

**#FUNCTION** directive, **#END** directive, or the end of the source file. The **#FUNCTION** directive can optionally include a function name that can be used in the remainder of the source file to call the function.

**#FUNCTION 1 GetDiameter** 

function definition

A function call is specified by using the **@** character followed by a constant value between 0 and 63 representing the number of the function, or by the **@** character followed by the name of a previously defined function.

@1 @AddValue call function 1 call function AddValue

An example of a function definition and function call is as follows:

| Value1                                                                  | EQU BYTE              |    | microprocessor variable definitions |
|-------------------------------------------------------------------------|-----------------------|----|-------------------------------------|
| Value2                                                                  | EQU BYTE              |    |                                     |
|                                                                         | <b>DOM D1</b>         |    |                                     |
| х                                                                       | EQU FI                |    | register definitions                |
| Y                                                                       | EQU F2                |    |                                     |
| Z                                                                       | EQU F3                |    |                                     |
|                                                                         |                       |    |                                     |
| #FUNCT:                                                                 | ION 1 Hypoten         | se | function definition                 |
| z = SOI                                                                 | RT(X*X + Y*Y)         |    | 0 0                                 |
| #END                                                                    | ( /                   |    |                                     |
| <i>"</i> =112                                                           |                       |    |                                     |
| x = Va                                                                  | Lue1                  |    |                                     |
| Y = Val                                                                 | Lue2                  |    |                                     |
| @Hypote                                                                 | enuse                 |    | call function Hypotenuse            |
| $\begin{array}{l} \# END \\ X = Val \\ Y = Val \\ @ Hypote \end{array}$ | lue1<br>lue2<br>enuse |    | call function Hypotenuse            |

Function calls can be nested up to 16 levels deep.

### **Function Prototypes**

To ensure that the function being called is already defined, function prototypes can be included at the start of the program. By placing prototypes at the top of the source code, functions can be defined and called in any order, since the function values are known. Function prototypes are defined using the **FUNC** operator, which assigns a symbol name to a function number. You can assign the function number explicitly, or use the % character to assign the next unused function number.

| GetDiameter      | func | 1 |  |
|------------------|------|---|--|
| GetCircumference | func | 8 |  |
| GetArea          | func | 8 |  |

GetDiameter is function 1 GetCircumference is function 2 GetArea is function 3

### **Global Symbols vs Local Symbols**

All symbols defined at the top of the source file, outside of any function, are global symbols, and can be used by any source code that follows. Symbols that are defined inside a function, are local symbols, and can only be used within that function.

```
tmp1 equ F1
#function sample1
tmp2 equ F2
SELECTA, tmp1
FSET, tmp2
```

global symbol definition

local symbol definition

both tmp1 and tmp2 are defined inside the function

#end

only tmp1 is defined outside the function

### **Assembler Code**

The IDE compiler converts regular math equations in the source code into the required uM-FPU V3 instructions for performing the calculation. Some capabilities of the uM-FPU V3 chip are not accessible using the compiler, or in some cases it may be possible to write more optimized code using assembler. Assembler code can be entered by enclosing it with the **#ASM** and **#ENDASM** directives. See the next section entitled *Reference Guide: Assembler* for more details on assembler code.

| #ASM       | start of assembler |
|------------|--------------------|
| SELECTA, 1 | 0                  |
| LOADPI     | assembler code     |
| FSET0      |                    |
| FDIVI, 2   |                    |
| #ENDASM    | end of assembler   |

### Wait Code

The uM-FPU V3 chip has a 256 byte instruction buffer. If the instructions and data in a calculation exceed 256 bytes, the buffer could overflow, so the program must wait for the buffer to empty at least every 256 bytes. The code generated by the IDE accounts for this, and will insert a wait sequence as required. Read operations automatically generate a wait sequence, so in many applications, no additional wait sequences are required.

# **Reference Guide: Assembler**

Assembler code can be entered by enclosing it with the **#ASM** and **#ENDASM** directives. Multiple instructions can be entered on a single line, and an instruction can span more than one line, but each element of an instruction (e.g. a number or string) must be on a single line. For example:

```
#ASM SELECTA, 1 LOADPI FSET #ENDASM
#ASM
SELECTA, 1
LOADPI
FSET
#ENDASM
```

single line of assembler

multiple lines of assembler

### **Assembler Instructions**

or

All assembler instructions start with an opcode followed by any required arguments (if any) separated by commas. Opcode names and symbol names may be entered in uppercase or lowercase, they are not case sensitive. The following table summarizes the syntax for each instruction and the required arguments. Please refer to the *uM-FPU V3.1 Instruction Set* document for a more detailed description of the instructions.

| NOP                   | FMUL, reg       | COS                   |
|-----------------------|-----------------|-----------------------|
| SELECTA, reg          | FDIV, reg       | TAN                   |
| SELECTX, reg          | FDIVR, reg      | ASIN                  |
| CLR, reg              | FPOW, reg       | ACOS                  |
| CLRA                  | FCMP, reg       | ATAN                  |
| CLRX                  | FSET0           | ATAN2, reg            |
| CLR0                  | FADD0           | DEGREES               |
| COPY, reg, reg        | FSUB0           | RADIANS               |
| COPYA, reg            | FSUBR0          | FMOD, reg             |
| COPYX, reg            | FMUL0           | FLOOR                 |
| LOAD, reg             | FDIV0           | CEIL                  |
| LOADA                 | FDIVR0          | ROUND                 |
| LOADX                 | FPOW0           | FMIN, reg             |
| ALOADX                | FCMP0           | FMAX, reg             |
| XSAVE, reg            | FSETI, bb       | FCNV, bb              |
| XSAVEA                | FADDI, bb       | FMAC, reg, reg        |
| COPY0, reg            | FSUBI, bb       | FMSC, reg, reg        |
| COPYI, bb, reg        | FSUBRI, bb      | LOADBYTE bb           |
| SWAP, reg, reg        | FMULI, bb       | LOADUBYTE bb          |
| SWAPA, reg            | FDIVI, bb       | LOADWORD wwww         |
| LEFT                  | FDIVRI, bb      | LOADUWORD wwww        |
| RIGHT                 | FPOWI, bb       | LOADE                 |
| FWRITE, reg, floatval | FCMPI, bb       | LOADPI                |
| FWRITEA, floatval     | FSTATUS, reg    | LOADCON, bval         |
| FWRITEX, floatval     | FSTATUSA        | FLOAT                 |
| FWRITE0, floatval     | FCMP2, reg, reg | FIX                   |
| FREAD                 | FNEG            | FIXR                  |
| FREADA                | FABS            | FRAC                  |
| FREADX                | FINV            | FSPLIT                |
| FREAD0                | SQRT            | SELECTMA, reg, bb, bb |
| ATOF, string          | ROOT, reg       | SELECTMB, reg, bb, bb |
| FTOA, bb              | LOG             | SELECTMC, reg, bb, bb |
| FSET, reg             | LOG10           | LOADMA, bb, bb        |
| FADD, reg             | EXP             | LOADMB, bb, bb        |
| FSUB, reg             | EXP10           | LOADMC, bb, bb        |
| FSUBR, reg            | SIN             | MOP, bb               |
|                       |                 |                       |

ADCSCALE, bb

ADCLONG, bb

ADCLOAD, bb

ADCWAIT

TIMESET

TIMELONG

TICKLONG

EESAVE, req, bb

ELOAD, reg, bb

STRSET, string

STRSEL, bb, bb

STRINS, string

STRCMP, string

STRFIND, string

STRFCHR, string

STRFIELD, bb

STRTOF

STRTOL

SYNC

READSEL

READSTR

VERSION

PICMODE

BREAK

RESET

CHECKSUM

TRACEOFF

TRACESTR, string

TRACEREG, reg

READVAR, bb

TRACEON

IEEEMODE

READSTATUS

EESAVEA, bb

ELOADA, bb

EXTSET

EXTLONG

EXTWAIT

EEWRITE, bb

LOADIND, reg SAVEIND, reg INDA, reg INDX, reg FCALL, fnum EECALL, fnum RET BRA, label BRA, cc, label JMP, \_label JMP, cc, \_label TABLE, bb FTABLE, bb LTABLE, bb POLY, bb GOTO, reg LWRITE, reg, longval LWRITEA, longval LWRITEX, longval LWRITE0, longval LREAD LREADA LREADX LREAD0 LREADBYTE LREADWORD ATOL, string LTOA, bb LSET, reg LADD, reg LSUB, reg LMUL, reg LDIV, reg LCMP, reg LUDIV, reg LUCMP, reg LTST, req LSET0 LADD0 Where:

register number (0-127) reg Flash function number (0-63) fnum 8-bit value bb 16-bit value wwww label address label сс condition code (Z, EQ, NZ, NE, LT, LE, GT, GE, PZ, MZ, INF, FIN, PINF, MINF, NAN, TRUE, FALSE) floating point value floatval long integer value longval ASCII string string

### **Assembler Directives**

The following directives can be used to define byte, word, long and float values.

LSUB0

LMUL0

LDIV0

LCMP0

LUDIV0

LUCMP0

LSETI, bb

LADDI, bb

LSUBI, bb

LMULI, bb

LDIVI, bb

LCMPI, bb

LUDIVI, bb

LUCMPI, bb

LSTATUS, reg

LCMP2, reg, reg

LUCMP2, reg, reg

LTSTI, bb

LSTATUSA

LINC, reg

LDEC, reg

LAND, reg

LXOR, reg

LMIN, reg

LMAX, reg

LSHIFT, reg

LONGBYTE, bb

LONGCON, bb

SETOUT, bb

ADCTRIG

ADCMODE, bb

LONGUBYTE, bb

LONGWORD, wwww

LONGUWORD, wwww

LOR, reg

LNEG

LABS

LNOT

LTST0

|        | 0        |                      |
|--------|----------|----------------------|
| #BYTE  | bb       | 8-bit byte value     |
| #WORD  | wwww     | 16-bit word value    |
| #LONG  | longval  | long integer value   |
| #FLOAT | floatval | floating point value |
|        |          |                      |

POLY, 3 #float -2.8E-6 #float 0.0405 #float -4.0 POLY instruction with coefficients -0.0000028, 0.0405, -4.0

The following directives generate code to print to a terminal window (e.g. the built-in terminal window of the target microcontroller IDE). The commands used for output are defined in the target description file.

#PRINT\_FLOAT format
#PRINT\_LONG format
#PRINT\_FPUSTRING
#PRINT\_STRING string
#PRINT NEWLINE

print floating point value (if no format specified, 0 is assumed) print integer value (if no format specified, 0 is assumed) print FPU string print string constant print new line (e.g. carriage return, linefeed)

### **Symbol Definitions**

All symbols that have been defined by the compiler can be used by the assembler code.

| angle EQU F10             | symbol definition                    |
|---------------------------|--------------------------------------|
| #asm                      |                                      |
| SELECTA, angle<br>#endasm | symbol used by assembler instruction |

### **Branch and Return Instructions**

Branch instructions are only valid inside a function. There are four types of branch instructions, and a computed GOTO instruction.

| BRA, <label></label>                                             | branch to label                            |
|------------------------------------------------------------------|--------------------------------------------|
| BRA, <condition code="">, <label></label></condition>            | if condition code is true, branch to label |
| JMP, <label></label>                                             | jump to label                              |
| <pre>JMP, <condition code="">, <label></label></condition></pre> | if condition code is true, jump to label   |
| GOTO, <register></register>                                      | jump the address contained in the register |

BRA instructions requires one less byte than the equivalent JMP instructions, but are limited to branching to a label located at an address -128 bytes or +127 bytes from the next instruction. JMP instructions can branch to any address in the function. The GOTO instruction jumps to the address specified by the value in a register. If a BRA, JMP, or GOTO instruction specifies an address that is outside the address range of the function, the function will exit. An implicit RET instruction is included at the end of all function. RET instructions can also be placed within the function.

| RET  |                                 |
|------|---------------------------------|
| RET, | <condition code=""></condition> |

return from function if condition is true, return from function

### **Condition Codes**

The condition codes used by various instructions are summarized below.

| Symbol | Definition         | Condition Code | Status Bits    |
|--------|--------------------|----------------|----------------|
| Z, EQ  | zero or equal      | 51             | N=0, Z=1       |
| NZ,NE  | non-zero or not eq | ual 50         | N=0, Z=0       |
| LT     | less than          | 72             | N=0,S=1,Z=0    |
| LE     | less than or equal | 62             | (special case) |

| 0 | GT          | greater than          | 70 | N=0, S=0, Z=0  |
|---|-------------|-----------------------|----|----------------|
| ( | GE          | greater than or equal | 60 | (special case) |
| ] | PZ          | plus zero             | 71 | N=0, S=0, Z=1  |
| 1 | 4Z          | minus zero            | 73 | N=0, S=1, Z=1  |
| - | INF         | infinity              | C8 | I=1,N=0        |
| 1 | FIN         | finite                | C0 | I=0,N=0        |
| ] | PINF        | plus infinity         | E8 | I=1,N=0,S=0    |
| 1 | <b>1INF</b> | minus infinity        | EA | I=1, N=0, S=1  |
| 1 | NAN         | Not-a-Number          | 44 | N=1            |
| 5 | TRUE        | always true           | 00 | (special case) |
| 1 | FALSE       | always false          | FF | (special case) |

#### Labels

Labels must be at the start of a source code line, and must begin with an underscore character, followed by a number or by a sequence of alphanumeric characters, terminated by a colon. Labels are local symbols and are only valid in the function they are defined in. The same label could be used in different functions.

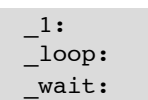

### **Using Branch Instructions and Labels**

The following examples demonstrate the use of branch instructions and labels. Psuedocode and the corresponding FPU assembler code are shown for each example.

#### If Statement

| Psuedocode            |
|-----------------------|
| <i>if tmp &lt; 10</i> |
| sum = sum + 1         |
| else                  |
| sum = sum + 10        |
| end if                |

Assembler Code

| #asm         |                       |
|--------------|-----------------------|
| SELECTA, tmp | <i>if tmp &lt; 10</i> |
| FCMPI, 10    |                       |
| BRA, GE, _1  |                       |
| SELECTA, sum | sum = sum + 1         |
| FADDI, 1     |                       |
| BRA, _2      |                       |
| _1:          | else                  |
| SELECTA, sum | sum = sum * 10        |
| FMULI, 10    |                       |
| _2:          | endif                 |
| #endasm      |                       |
|              |                       |

#### **Repeat Statement**

Psuedocode

repeat 10 times

sum = sum + 1

Assembler Code

#asm
 SELECTA, cnt
 LSETI, 20

\_loop: SELECTA, sum FADDI, 1

LDEC, cnt BRA, GT, \_loop #endasm set loop counter to 20

sum = sum + 1

decrement loop counter repeat until done

#### For Statement

```
Psuedocode
for cnt = startValue to endValue
sum = sum + 1
next
```

#### Assembler Code

#asm SELECTA, cnt LSET, startValue

```
_loop:
SELECTA, sum
FADDI, 1
LINC, cnt
LCMP2, cnt, endValue
BRA, LT, _loop
#endasm
```

set loop counter to start value

sum = sum + 1

increment loop counter check for end value repeat until done

### **String Arguments**

Several options are provided for assembler instructions that require a string argument. The simplest form is to use a string constant. The assembler will automatically add a zero terminator as required.

STRSET, "test"

Special characters can be entered using a backslash followed by two hexadecimal digits.

STRSET, "line1\0D\0Aline2"

add carriage return, linefeed between line1 and line2

The assembler will also form a string by concatenating multiple string and byte constants.

STRSET, "line1", 13, 10, "line2"

results in the same string as above

An empty string can be specified in two ways.

STRSET, "" STRSET, 0 empty string

### **Table Instructions**

The TABLE, FTABLE, LTABLE, and POLY instructions are only valid inside functions. These instructions specify a count of the number of additional arguments, and the additional arguments are added using the **#FLOAT** or **#LONG** directives.

load value from table

TABLE, 4 #FLOAT 10.0 #FLOAT 20.0 #FLOAT 50.0 #FLOAT 100.0 POLY, 3 #float -2.8E-6 #float 0.0405 #float -4.0

POLY instruction with coefficients -0.0000028, 0.0405, -4.0

### **MOP Instruction**

The IDE doesn't provide high level support for matrix operations, they must be specified using assembler. There are predefined symbols for the matrix operations that can be used with the **MOP** instruction. For example the following instructions initialize all elements of a 2x2 matrix to 1.0.

```
#asm
    SELECTMA, 10, 2, 2
    LOADBYTE, 1
    MOP, SCALAR_SET
#endasm
```

A list of the predefined symbols for matrix operations are as follows:

| 0  | SCALAR SET  | 21 | SUM     |
|----|-------------|----|---------|
| 1  | SCALAR ADD  | 22 | AVE     |
| 2  | SCALAR SUB  | 23 | MIN     |
| 3  | SCALAR SUBR | 24 | MAX     |
| 4  | SCALAR MUL  | 25 | COPYAB  |
| 5  | SCALAR DIV  | 26 | COPYAC  |
| 6  | SCALAR DIVR | 27 | СОРУВА  |
| 7  | SCALAR POW  | 28 | COPYBC  |
| 8  | EWISE SET   | 29 | COPYCA  |
| 9  | EWISE ADD   | 30 | COPYCB  |
| 10 | EWISE SUB   | 31 | DETERM  |
| 11 | EWISE SUBR  | 32 | INVERSE |
| 12 | EWISE MUL   | 33 | ILOADRA |
| 13 | EWISE DIV   | 34 | ILOADRB |
| 14 | EWISE_DIVR  | 35 | ILOADRC |
| 15 | EWISE_POW   | 36 | ILOADBA |
| 16 | MULTIPLY    | 37 | ILOADCA |
| 17 | IDENTITY    | 38 | ISAVEAR |
| 18 | DIAGONAL    | 39 | ISAVEAB |
| 19 | TRANSPOSE   | 40 | ISAVEAC |
| 20 | COUNT       |    |         |

# **Reference Guide: Debugger**

Utilizing the built-in debug monitor on the uM-FPU V3 chip, the IDE provides a high-level interface for debugging programs that use the uM-FPU V3 floating point coprocessor. It supports the ability to trace uM-FPU instructions, set breakpoints, single-step through execution of uM-FPU instructions, and display the value of uM-FPU registers. The IDE includes a disassembler so that instruction traces are displayed in easy-to-read assembler format.

### **Making the Connection**

For debugging, the uM-FPU V3 IDE must have a serial connection to the uM-FPU V3 chip. Refer to the section at the start of this document called *Connecting to the uM-FPU V3 chip*.

#### Register Display Debug Trace Button Bar Selected Name Hex Value Formatted Value 🖉 uM-FPU V3 IDE File Edit Debug Functions ools Help tutorial1.fpu Output Debug Functions Serial I/O Go Step Auto Step Trace Clear Read Registers Clear Registers ^ x R0 40490FDB R1 7FFFFFFF NaN RESET: 2010-04-13 16:26:32 R2 7FFFFFFF NaN R3 7FFFFFFF NaN F05C SYNC: 92 R4 7FFFFFFF NaN VERSION F3 R5 7FFFFFFF NaN F2754D2D4650 READSTR: "uM-FPU V3.1.2" R6 7FFFFFFF NaN 552056332E31 R77FFFFFFF NaN 2E3200 R8 7FFFFFFF NaN 010A SELECTA, Radius R9 7FFFFFFF NaN 5B0000 LOADWORD, O Radius R10 0.0 29 FSETO 5B03E8 LOADWORD, 1000 R11 Diameter 00000000 0.0 R12 Circumference 00000000 0.0 2E FDIVO A R13 00000000 Area 0.0 010B SELECTA, Diameter R14 7FFFFFFF NaN 200A FSET, Radius R15 7FFFFFFF NaN 3602 FMULI, 2 R16 7FFFFFFF NaN 0100 SELECTA, Circumference R17 7FFFFFFF NaN 5E LOADPI **D1**0 ומימירי 29 FSETO Temporary Registers 240B FMUL, Diameter SELECTA, Area 7FFFFFFF NaN T1 ~ 010D Т2 7FFFFFFF NaN 5E LOADPI ΤЗ 7FFFFFFF NaN 29 FSETO FMUL, Radius Т4 7FFFFFFF NaN 240A 7FFFFFFF NaN T5 240A FMUL, Radius **T**6 7FFFFFFF NaN String Selection: 0, 13 Status: 00 ----String Length: 13 uM-FPU V3.1.2 10 COM4-57600-8-N-1 Reset Status Byte Connection Status String Buffer Status Message

## **Debug Window**

The **Debug Trace** displays messages and instruction traces. The Reset message includes a time stamp, is is displayed whenever a hardware or software reset occurs. Instruction tracing will only occur if tracing is enabled. This can be enabled at Reset by setting the **Trace on Reset** option in the **Functions>Set Parameters...** dialog,

or at any time by sending the **TRACEON** instruction.

The **Register Display** shows the value of all registers. Register values that have changed since the last update are shown in red. The **String Buffer** displays the FPU string buffer and string selection, and the **Status Byte** shows the FPU status byte and status bit indicators. The **Register Display**, **String Buffer**, and **Status Byte** are only updated automatically at breakpoints. They can be updated manually using the **Read Registers** button.

The **Go**, **Stop**, **Step** and **Trace** buttons at the top left control the breakpoint and trace features, and the connection status is displayed at the lower left of the window.

### **Trace Buffer**

The scrolling window on the left of the debug window displays the debug trace output. When a Reset occurs a message is displayed showing the date and time of the Reset.

```
RESET: 2006-11-28 13:19:31
```

Tracing is turned off at Reset, unless the **Trace on Reset** parameter has been set. Tracing can be controlled by the program using the **TRACEON** and **TRACEOFF** instructions, or manually with the **Trace** button. If tracing is enabled, all FPU instructions are displayed as they are executed. The opcode and data bytes are displayed on the left, and the FPU instructions are displayed on the right in assembler format.

```
      TRACE: ON

      0104
      SELECTA, 4

      5E
      LOADPI

      29
      FSETO

      2401
      FMUL, 1

      2401
      FMUL, 1

      1F3F
      FTOA, 63

      F232302E3833
      READSTR: "20.831"

      3100
      SELECTA, 4
```

The *Trace* button toggles the trace mode on and off.

Clicking the *Clear* button above the *Debug Trace* window will clear the contents of the *Debug Trace* window.

### **Breakpoints**

Breakpoints can be inserted into a program using the **BREAK** instruction, or initiated manually with the **Stop** button. Breakpoints occur after the next FPU instruction finishes executing. When a breakpoint occurs, the last FPU instruction executed before the breakpoint is displayed, followed by the break message, and the register display is updated. Register values are displayed in red if the value has changed since the last time the display was updated, or black if the value is unchanged.

| 5E    | LOADPI |
|-------|--------|
| BREAK |        |

The **Go**, **Stop**, and **Step** buttons are enabled or disabled depending on the current state of execution. The **Go** button is used to continue execution, and is enabled at Reset or after a breakpoint occurs. The **Stop** button is used to stop execution after the next FPU instruction is executed. If the uM-FPU is idle when the **Stop** button is pressed, the breakpoint will not occur until the next uM-FPU instruction is executed. If the FPU is already at a breakpoint,

then the **Stop** button will be disabled. The **Step** button is used to single step through instructions, with a new breakpoint occurring after each instruction.

### **The Register Panel**

The register panel displays the value of each register and indicates the register currently selected as register A and register X. Register A and register X are indicated by an A and X marker in the left margin of the register panel. The temporary registers are displayed at the bottom on the register panel.

For each register, the register number, optional register name, hexadecimal value, and formatted value is displayed. If you click on the formatted value, a pop-up menu is displayed with the register value displayed in floating point, long integer, and unsigned long integer format. If you select a different format, the display will be updated to show that format.

| Re | gister | s            |          | Read     | Registers | Clear |
|----|--------|--------------|----------|----------|-----------|-------|
| Х  | RO     |              |          | 40490FDB | 3.141593  | ~     |
|    | Rl     | tmpl         | •        | 7FFFFFFF | NaN       |       |
|    | R2     |              | •        | 7FFFFFFF | NaN       |       |
|    | R3     |              | •        | 7FFFFFFF | NaN       | ≡     |
|    | R4     |              | •        | 7FFFFFFF | NaN       |       |
|    | R5     |              | •        | 7FFFFFFF | NaN       |       |
|    | R6     |              | •        | 7FFFFFFF | NaN       |       |
|    | R7     |              | •        | 7FFFFFFF | NaN       |       |
|    | R8     |              | •        | 7FFFFFFF | NaN       |       |
|    | R9     |              | •        | 7FFFFFFF | NaN       |       |
|    | R10    | Radius       | Float    | 2 575    | N         |       |
|    | R11    | Diameter     | Long     | 1076153  | 549 K     |       |
|    | R12    | Circumferenc | Unsigned | 1076153  | 549 92    |       |
| A  | R13    | Area         |          | 41A6A553 | 20.83072  |       |
|    | R14    |              | ,        |          | NaN       |       |

Register names are automatically set from the register definitions in the source file. Registers can often have several different names assigned. If you click on the register name, a pop-up menu is displayed showing all of the names for that register. If you select a different name, the display will be updated to show that name.

| Re | egister | 5      |        | Read     | d Registers | Clea | r |
|----|---------|--------|--------|----------|-------------|------|---|
| Х  | RO      |        |        | 40490FDB | 3.141593    |      | ~ |
|    | Rl      | tmpl N | tmp1   | F        | NaN         |      |   |
|    | R2      | hÌ     | param1 | F        | NaN         |      |   |
|    | R3      | L      | •      | ····F    | NaN         |      |   |
|    | ъл      |        |        | 7555555  | MAN         |      |   |

The current register values are automatically updated after every breakpoint. The **Read Registers** button can also be used to manually force an update of the register values. Register values are displayed in red if the value has changed since the last time the display was updated, or black if the value is unchanged.

### **Error messages**

#### <data error>

The IDE communicates with the uM-FPU V3 chip using a serial connection. If the IDE detects an error in the data received from the FPU, the data error message is displayed in the **Debug Trace**. This can sometimes occur immediately before a Reset, if the reset interrupts a trace operation in progress. This situation can be ignored. If it occurs at other times it indicates a problem with the serial communications. The trace in the **Serial I/O** window can

be reviewed and may help determine the source of the problem.

#### <trace suppressed>

In certain circumstances, the FPU is capable of sending data faster than the PC can handle it. If this occurs, the trace suppressed message is displayed, and the IDE attempts to recover by suppressing data, resynchronizing, and continuing. This situation should not normally occur, but can occur if excessive amounts of trace data are being produced such as tracing a user-defined function that is looping. To avoid this situation, the **TRACEOFF** and **TRACEON** instructions can be used to selectively disable tracing.

#### <trace limit xx>

The IDE will retain up to 100,000 characters in the **Debug Trace**. This is normally more than sufficient for tracing and debugging. The **Debug Trace** buffer can be cleared with the **Clear** button. If the buffer is exceeded, the first portion will be deleted, and the trace limit message displayed in its place. The trace limit messages are numbered sequentially. This message does not necessarily indicate an error, unless it occurs in conjunction with one of the messages described above.

# **Reference Guide: Auto Step and Conditional Breakpoints**

The Auto Step feature provides a means to automatically single step through FPU instructions. This feature, in conjunction with Auto Step Conditions, can be used to implement conditional breakpoints. Conditional breakpoints stop instruction execution when one of the specified conditions occur. Breakpoints can be set for a variety of conditions including: when a particular instruction is executed, when a user-defined functions is called, when a specified number of instructions have been executed, when a register value changes or matches a particular expression, or when a string comparison matches a particular condition. Multiple conditions can be specified, and a breakpoint will occur when any of the conditions is met.

Conditional breakpoints are only active when the **Auto Step** operation is used. They are not active when the **Go** or **Step** operation is used. Instruction execution is much slower using **Auto Step** since an internal breakpoint occurs for each instruction, and the debug trace and register data are checked for **Auto Step Conditions**.

Auto Step is activated by clicking the **Auto Step** button, or selecting the **Debug > Auto Step** menu item. Auto Step Conditions are set by right-clicking the **Auto Step** button, or selecting the **Debug > Auto Step Conditions** menu item. The **Auto Step Conditions** can also be set to appear each time the **Auto Step** button is pressed.

### **Auto Step Conditions Dialog**

| Auto Step Conditions                                                                                                    |
|----------------------------------------------------------------------------------------------------|
| Break on Instruction Instruction:                                                                                                    |
| Break on FCALL Function: <any function=""> <li>break on call <any function=""></any></li> </any>                                                                                                    |
| Break on Count Instruction Count:                                                                                                    |
| Break on Register Change<br>Registers:                                                                                                    |
| Break on Expression       Image: Second second second |
| Break on String<br>equals<br>String Selection                                                                                                    |
| Always display this dialog before Auto Step      Clear Break Conditions     OK Cancel                                                                                                    |

#### **Break on Instruction**

This condition causes a breakpoint when a particular instruction is executed. The instruction is specified using assembler format as shown below.

| 1.2.2 |              |         |   |
|-------|--------------|---------|---|
|       | Instruction: | SELECTA | ~ |

The opcode can be selected from a pop-up menu,

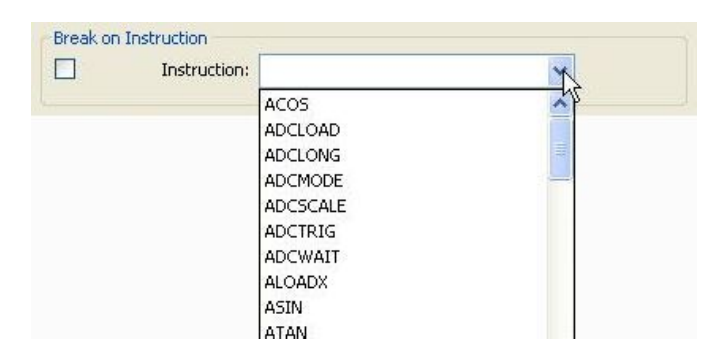

or the opcode can be typed in the field. An auto-complete feature is provided to assist in typing the opcode.

| Instruction: | sel      | ~                                                                                                    |
|--------------|----------|----------------------------------------------------------------------------------------------------|
|              | SELECTA  | Contraction of the second second seco |
|              | SELECTMA |                                                                                                    |
|              | SELECTMB |                                                                                                    |
|              | SELECTMC |                                                                                                    |
|              | SELECTX  |                                                                                                    |

#### Break on FCALL

This condition causes a breakpoint when a user-defined function is called, or when it returns.

| Break on FCAL | L         |                                   |   |
|---------------|-----------|-----------------------------------|---|
|               | Function: | 6 - drawLineGraph                 | * |
|               |           | ⊙ break on call ○ break on return |   |

The function is selected from a pop-up menu. The menu has all of the function numbers. If functions have been defined in the current source file, and compiled, the function name is also displayed in the menu. The special item *<any function>* can also be selected to cause a breakpoint on any function call.

| Function: | <any function=""></any>                                                                                                    | X    |
|-----------|----------------------------------------------------------------------------------------------------|------|
|           | <any function=""></any>                                                                                                    |      |
|           | 0 - get10<br>1 - get10<br>2 - getLocation<br>3 - getLatLong<br>4 - radiansToDM<br>5 - readNMEA<br>6 - parseGPRMC<br>7 - NMEA_Degrees<br>8<br>9<br>10 | - HI |

#### **Break on Count**

This condition causes a breakpoint after a specified number of instructions has executed.

#### Break on Register Change

This condition causes a breakpoint when the value changes in one of the specified registers.

| broak on Regisco | ar change  |             |
|------------------|------------|-------------|
| R R              | Registers: | 1,3-10,20:2 |

Multiple registers can be specified separated by commas. A register can be specified as:

- a single register value (e.g. 1)
- a range of register values (e.g. 3-10 which selects registers 3 through 10)
- an array of register values (e.g. 20:2 which selects two registers starting at registers 20)

If register names have been defined in the current source file, and compiled, the names can also be used.

#### **Break on Expression**

This condition causes a breakpoint whenever the expression is true.

| 7      |   |   |     |  |
|--------|---|---|-----|--|
| l lat1 | ~ | = | ✓ 0 |  |

The left side of the expression must be a register. A register number can be typed in, or if registers have been defined in the current source file, and compiled, a pop-up menu can be used.

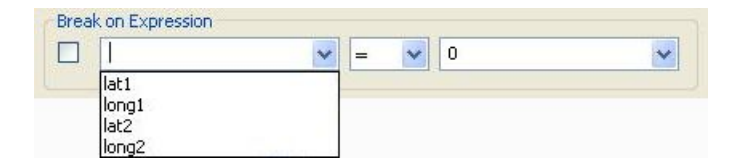

The operator used by the expression is chosen from the middle pop-up menu

| lat1 | * | =  | ~ | 0 | ~ |
|------|---|----|---|---|---|
|      |   | =  | - |   |   |
|      |   | 5  |   |   |   |
|      |   | >= |   |   |   |
|      |   | <  |   |   |   |
|      |   | <= |   |   |   |
|      |   | =~ | · |   |   |

The operators are as follows:

- = equal
- <> not equal
- > greater than
- >= greater than or equal
- < less than
- <= less than or equal
- =~ approximately equal

The approximately equal operator is used for floating point values. The condition is true if the register value is greater than (value - 0.000001) and less than (value + 0.000001).

The left side of the expression can be any value. The value can be typed in or the pop-up menu can be used for predefined values.

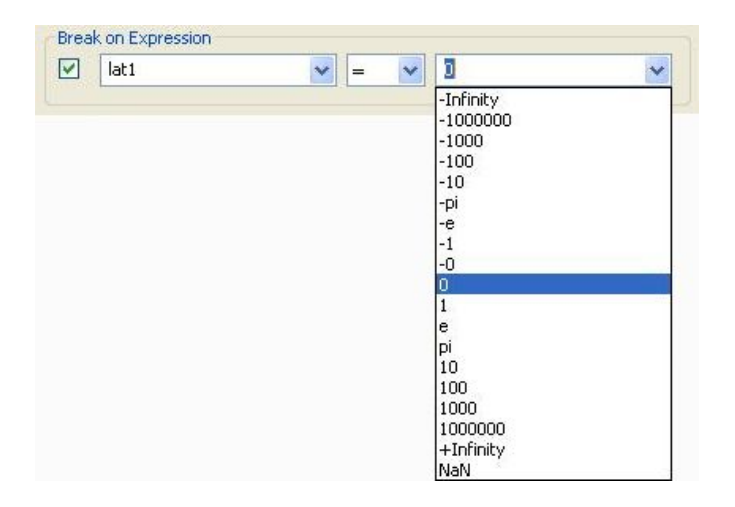

#### **Break on String**

This condition causes a breakpoint if the string comparison is true.

| starts with | 31 |  |
|-------------|----|--|
|-------------|----|--|

The string comparison can either be the entire string buffer, or the current string selection. The comparison operator is selected from the left pop-up menu, and the string to compare is entered in the field on the right.

| equals 📉            |  |
|---------------------|--|
| equals              |  |
| contains            |  |
| starts with         |  |
| ends with           |  |
| length =            |  |
| length >            |  |
| length <            |  |
| selection, length = |  |

The comparisons for length require a decimal number to be entered in the field on the right. The comparisons for selection, length require two decimal numbers separated by a comma to be entered in the field on the right.

# **Reference Guide: Programming Flash Memory**

The **Function** window provides support for storing user-defined functions on the uM-FPU V3 chip. Stored functions can reduce memory usage on the microcontroller, simplify the interface and often increase the speed of operation. The uM-FPU V3 reserves 2048 bytes of flash memory for user-defined functions and parameters (plus 256 bytes for the header information). Functions are stored as a string of FPU instructions, and up to 64 functions can be defined. Functions are specified in the source file by using the **#FUNCTION** directive. See the section entitled *Reference Guide: Generating uM-FPU V3 Code* for more details.

# **Function Window**

| Function Lis                          | <u>t</u>                        |                                                 |                                   |
|---------------------------------------|---------------------------------|-------------------------------------------------|-----------------------------------|
| Name New Size Stored                  | d Size Compare                  | New Function Co                                 | de Button Bar                     |
|                                       |                                 |                                                 |                                   |
| 🖉 uM-I PU V3 IDE                      |                                 |                                                 |                                   |
| File Edit Debug Functions Tools Help  |                                 |                                                 |                                   |
| GCdistance.fpu Output Debug Functions | Serial I/O                      |                                                 |                                   |
|                                       |                                 |                                                 |                                   |
| Function List:                        |                                 | New Function 7: NMEA_Degrees                    |                                   |
| # Name New                            | Stored =                        | 0000 LEFT<br>0001 STREED 129                    | Read Stored Functions             |
| U getID 2 bytes                       | 42 bytes Yes                    | 0001 STRTILLD, 123                              |                                   |
| 2 getLocation 181 byte:               | s 181 bytes Yes                 | 0004 LSETO                                      |                                   |
| 3 getLatLong 67 bytes                 | 67 bytes Yes                    | 0005 LDIVI, 100                                 | Program Functions                 |
| 4 radiansToDM 38 bytes                | 38 bytes Yes                    | 0007 FLOAT                                      | - Our munitice Channel Examples - |
| 5 readNMEA 32 bytes                   | 32 bytes Yes                    | 0008 LEFT                                       | Overwhite Stored Parictions       |
| 6 parseGPRMC 18 bytes                 | 18 bytes Yes                    | 0009 STRFIND, "."                               | <ul> <li>Always</li> </ul>        |
| 7 NMEA Degrees 43 bytes               | 43 bytes Yes                    | 000D STRDEC                                     | Confirm with User                 |
| 9                                     |                                 | 000E READVAR, 15                                | ONever                            |
| 10                                    |                                 | 0010 STRSEL, 128, 7                             |                                   |
| 11                                    |                                 | 0013 STRTOF                                     |                                   |
| 12                                    |                                 | 0014 FSETO                                      |                                   |
| 13                                    |                                 | 0015 FDIVI, 60                                  | ~                                 |
| 14                                    |                                 |                                                 |                                   |
| 15                                    |                                 | Stored Function 7: <read fpu="" from=""></read> | •                                 |
| 17                                    |                                 | 0000 LEFT                                       | ~                                 |
| 18                                    |                                 | 0001 STRFIELD, 129                              |                                   |
| 19                                    |                                 | 0003 STRTOL                                     |                                   |
|                                       |                                 | 0004 LSETO                                      |                                   |
| 21                                    |                                 | 0005 LDIVI, 100                                 |                                   |
| 22                                    |                                 | 0007 FLOAT                                      |                                   |
| 24                                    |                                 | 0009 STRFIND, "."                               |                                   |
| 25                                    |                                 | 000C STRDEC                                     |                                   |
| 26                                    |                                 | 000D STRDEC                                     | _                                 |
| .27                                   |                                 | 000E READVAR, 15                                |                                   |
| 28                                    |                                 | 0010 STRSEL, 128, 7                             |                                   |
| 29                                    |                                 | 0013 STRIUF                                     |                                   |
| 31                                    |                                 | 0014 F3E10                                      |                                   |
| 32                                    |                                 | 0017 RIGHT                                      | <b>×</b>                          |
|                                       | - 6 Jb - 6 - DACTO Change - CDT |                                                 |                                   |
| COM4-57600-8-N-1 Compiled succe       | ssruily for BASIC Stamp - SPI   |                                                 |                                   |
|                                       |                                 |                                                 |                                   |

### Connection Status

atus Status Message

### Stored Function Code

The **Function List** provides information about each function defined by the compiler and stored on the FPU. The **Name** column in the **Function List** displays the name of all functions defined in the source file. The **New** column shows the size in bytes of the functions defined in the source file, and the **Stored** column displays the size in bytes of functions currently stored on the FPU (if the functions have been read). The **=** column displays **Yes** if the new and stored functions are the same, or **No** if they are different.

The **New Function Code** displays the FPU instructions for compiled functions, and the **Stored Function Code** displays the FPU instructions for functions stored on the FPU. The function to be displayed is selected by selecting one of the functions in the **Function List**.

The **Read Stored Functions** button is used to read the functions currently stored on the FPU and update the **Function List**.

The **Program Functions** button is used to program new functions to the uM-FPU V3 chip. If a newly defined function is different then the currently stored functions, the action taken is determined by the **Overwrite Stored Functions** option.

| C | Overwrite Stored Functions - |
|---|------------------------------|
|   | 🔿 Always                     |
|   | 🔘 Confirm with User          |
|   | 💿 Never                      |

If the **Always** option is selected, a new function will always overwrite any previously stored function.

If the **Confirm with User** option is selected, you are asked to confirm whether a new function should replace the previously stored function.

If the **Never** option is selected, new functions are not allowed to replace previously stored functions.

# **Reference Guide: Setting uM-FPU V3 Parameters**

The Set Parameters... menu item is used to set the uM-FPU V3 mode parameter bytes.

| et Parameters                                         |
|-------------------------------------------------------|
| Break on Reset                                        |
| Trace on Reset                                        |
| Enable Busy/Ready Status on OUT1                      |
| Use PIC format (IEEE 754 is default)                  |
| 🗹 Idle Mode Power Saving Enable                       |
| Sleep Mode Power Saving Enabled                       |
| Interface Mode                                        |
| ⊙ CS pin selects interface (default)                  |
| O I2C interface (CS pin ignored)                      |
| $\bigcirc$ SPI interface (CS pin used as chip select) |
| I2C Address: C8                                       |
| Auto-Start Mode                                       |
| If CS pin is Low at Reset:                            |
| Disable Debug                                         |
| Call Function: 0                                      |
|                                                       |
| Restore Default Settings                              |
|                                                       |
| OK Cancel                                             |

### Set Parameters Dialog

#### **Break on Reset**

If this option is selected, a breakpoint will occur on the first instruction following a Reset.

#### Trace on Reset

If this option is selected, debug tracing is turned on at Reset.

#### Use PIC Format (IEEE 754 is default)

If this option is selected, the PIC format will be used for reading and writing floating point values. The uM-FPU V3 chip uses floating point values that conform to the IEEE 754 32-bit floating point standard. This is also the default format for reading and writing floating point values in FPU instructions. An alternate PIC format is often used by PICmicro compilers. If this option is selected, floating point values are automatically translated between the PIC format and the IEEE 754 format whenever values are read from the FPU or written to the FPU, and the microcontroller program can use the PIC format. The **IEEEMODE** and **PICMODE** instructions can also be used to dynamically change the format. For additional information regarding the **IEEEMODE** and **PICMODE** instructions, see the *uM-FPU V3 Instruction Reference*.

Note: The IDE code generator currently only generates code for the default IEEE 754 format. If the PIC format is used you will need to fix the data values in the code generated for **FWRITE**, **FWRITEA**, **FWRITEX** and **FWRITEO** instructions.

#### Idle Mode Power Saving Enable

If this option is selected, the uM-FPU V3 chip will go into a low power mode when idle.

#### Sleep Mode Power Saving Enabled

If this option is selected, the uM-FPU V3 chip will go to sleep when idle and the chip is not selected. This mode is only active if the interface mode is SPI with the **CS** pin used as a chip select.

#### **Interface Mode**

By default, the **CS** pin on the uM-FPU V3 chip is read at Reset to determine if the SPI or I<sup>2</sup>C interface is to be used. The interface mode parameter can be used to force selection of SPI or I<sup>2</sup>C at Reset (ignoring the **CS** pin), or to specify SPI mode with the **CS** pin acting as a chip select.

Note: Most of the SPI support software currently supplied by Micromega assumes that no chip select is used. If the chip select option is enabled, you must ensure that the **CS** pin is being handled properly. If SPI is used without chip select, the **CS** pin must be tied low.

#### **I2C Address**

By default, the I<sup>2</sup>C address used by the uM-FPU V3 chip is C8 (hexadecimal) or 1100100x (binary). If the default address conflicts with another I<sup>2</sup>C device, or if multiple uM-FPU V3 chips are used on the same I<sup>2</sup>C bus, the address can be changed to any other valid I<sup>2</sup>C address. The address is entered as an 8-bit hexadecimal number (with the lower bit ignored). A value of 00 will select the default C8 address.

#### Auto-Start Mode

A user-defined function can be called and Debug Mode can be disabled when the FPU is Reset. If the **Disable Debug** option is selected, Debug Mode will be disabled at Reset. This is useful if the **SERIN** and **SEROUT** pins are being used for other purposes (e.g. GPS input, LCD output) and prevents the {RESET} message from being sent to the **SEROUT** pin at Reset. If the **Call Function** option is selected, the specified function will be called at Reset.

These options are only checked if the **CS** pin is Low at Reset. If both the **CS** pin and **SERIN** pin are High at Reset, the auto-start function is not called, and Debug Mode will always be entered. This provides a way to override the auto-start mode once it is set. To use auto-start with an I<sup>2</sup>C interface, the interface mode bits must be set to I<sup>2</sup>C (as described above). It's recommended that the interface be set to SPI or I<sup>2</sup>C using the interface bits whenever auto-start mode is used, so that the **CS** pin can be used to enable or disable the auto-start mode.

#### **Restore Default Settings**

This button restores the parameters to the following default settings:

| Break on Reset                       | not enabled                        |
|--------------------------------------|------------------------------------|
| Trace on Reset                       | not enabled                        |
| Enable Busy/Ready Status on OUT1     | not enabled                        |
| Use PIC format (IEEE 754 is default) | not enabled                        |
| Idle Mode Power Saving               | enabled                            |
| No Sleep Mode Power Saving           | not enabled                        |
| Interface Mode                       | CS pin selects interface (default) |
| I <sup>2</sup> C address             | C8                                 |
| Auto-Start Mode>Disable Debug        | not enabled                        |
| Auto-Start Mode>Call Function        | not enabled                        |
|                                      |                                    |

# **Reference Guide: Target Description File**

Target description files are used to customize the compiler output for a specific microcontroller development language. The IDE supports a wide range of microcontrollers, and a set of predefined target description files are included with the IDE. The system target files are installed and loaded from the following folder:

#### ~\Program Files\Micromega\uM-FPU V3 IDE rxxx\Target Files

(where *rxxx* is the IDE software revision number)

User target files are loaded from the following folder:

#### \My Documents\Micromega\Target Files

Users can create their own target description files. Target files are text files that can be created and edited with any text editor. The file should then be copied to the user target folder to be loaded when the IDE starts.

The target file contains a series of commands to define how the compiler will generate code for a particular target. To be recognized by the IDE as a target description file, the first line of the file must contain the **TARGET\_NAME** command.

A sample target description file is shown below.

```
TARGET NAME=<Generic C compiler>
; This file defines code generation for a C compiler
MAX LENGTH=<80>
MAX WRITE=<6>
TAB SPACING=<-4>
COMMENT PREFIX=<//>
SOURCE PREFIX=<{t}// >
HEX FORMAT=<0x{byte}>
STRING HEX FORMAT=<\x{byte}>
WRITE=<{t}fpu write{n1}({byte});>
WRITE BYTE FORMAT=<{byte}>
WRITE WORD=<{t}fpu writeWord({word});>
WRITE_LONG=<{t}fpu_writeLong({long});>
WRITE FLOAT=<{t}fpu writeFloat({float});>
WRITE STRING=<{t}fpu writeChar("{string}");>
WAIT=<{t}fpu wait();>
READ BYTE=<{t}{name} = fpu read();>
READ WORD=<{t}{name} = fpu readWord();>
READ LONG=<{t}{name} = fpu readLong();>
READ FLOAT=<{t}{name} = fpu readFloat();>
REGISTER DEFINITION=<#define {name}{t}{register}>
BYTE DEFINITION=<int {name};>
WORD_DEFINITION=<long {name};>
LONG DEFINITION=<int32 {name};>
FLOAT DEFINITION=<float {name};>
PRINT FLOAT=<{t}print float({byte});</pre>
{t}print CRLF();>
PRINT_LONG=<{t}print_long({byte});</pre>
{t}print CRLF();>
PRINT FPUSTRING=<{t}print fpuString(READSTR);</pre>
{t}print CRLF();>
```

```
PRINT_NEWLINE=<{t}print_CRLF();>
PRINT_STRING=<{t}printf({string});
{t}print_CRLF();>
```

### Syntax

The general format of a command is as follows:

COMMAND=<ARGUMENT>

The name of the command is specified first, followed by an equal sign and the argument surrounded by < > characters. The following command defines the target name.

```
TARGET_NAME=<Generic C compiler>
```

Arguments can extend over multiple lines, and have replaceable parameters. Parameters are special keywords surrounded by **{ }** characters. The following command specifies how to write a 16-bit word value to the FPU. The **{byte}** parameter is replaced by the actual value when the code is generated.

```
WRITE_WORD=< lda {byte}
jsrfpu_write
lda {byte}+1
jsrfpu_write>
```

### **Tab Spacing**

The  $\langle tab \rangle$  character, or {t} and {tn} parameters, can be used to align the output to particular character positions. They can be inserted into any of the output commands. The  $\langle tab \rangle$  character and {t} parameter will insert  $\langle space \rangle$  characters until the next character position is a multiple of the value specified by the TAB\_SPACING command. If the value specified by TAB\_SPACING is positive, only spaces are used to move to the next tab position. If the value is negative, then both  $\langle space \rangle$  and  $\langle tab \rangle$  used to move to the next tab position. The {tn} parameter will insert character position equals the value specified. If the output is already at a position greater than the character position specified, a single  $\langle space \rangle$  or  $\langle tab \rangle$  will be output.

### Commands

A target description file only needs to contain those commands that are necessary to define the output for a particular target. There are default values for many of the commands. The available commands are as follows:

| TARGET_NAME          | WRITE               |
|----------------------|---------------------|
| MAX_LENGTH           | WRITE_BYTE_FORMAT   |
| MAX_WRITE            | WRITE_WORD_FORMAT   |
| TAB_SPACING          | WRITE_LONG_FORMAT   |
| DECIMAL_FORMAT       | WRITE_FLOAT_FORMAT  |
| HEX_FORMAT           | WRITE_STRING_FORMAT |
| STRING_HEX_FORMAT    |                     |
| OPCODE_PREFIX        | WRITE_BYTE          |
| COMMENT_PREFIX       | WRITE_WORD          |
| SOURCE_PREFIX        | WRITE_LONG          |
| SEPARATOR            | WRITE_STRING        |
| CONTINUATION         |                     |
|                      | READ_DELAY          |
| START_WRITE_TRANSFER | READ_BYTE           |
| START_READ_TRANSFER  | READ_WORD           |
| STOP_TRANSFER        | READ_LONG           |
| WAIT                 | READ_FLOAT          |
|                      |                     |

| REGISTER_DEFINITION | PRINT_LONG      |
|---------------------|-----------------|
| BYTE_DEFINITION     | PRINT_FPUSTRING |
| WORD_DEFINITION     | PRINT_NEWLINE   |
| LONG_DEFINITION     | PRINT_STRING    |
| FLOAT_DEFINITION    |                 |
|                     | RESERVED_PREFIX |
| PRINT_FLOAT         | RESERVED_WORD   |
|                     |                 |

A detailed description of each command is provided at the end of the section.

#### **Reviewing the Sample File**

To better understand target description files, we'll take a closer look at the sample target description file shown at the start of this section.

In order to be recognized as a target description file, the first line of the file must contain the TARGET\_NAME command. It specifies the name of the target as it will appear in the **Target Menu** of the **Source Window**.

TARGET\_NAME=<Generic C compiler>

The next section defines the maximum output line length, number of bytes per write statement, and prefix characters for comments and hex values.

MAX\_LENGTH=<80> MAX\_WRITE=<6> TAB\_SPACING=<-4> COMMENT\_PREFIX=<//> SOURCE\_PREFIX=<{t}// > HEX\_FORMAT=<0x{byte}> STRING\_HEX\_FORMAT=<\x{byte}>

maximum line length of 80 characters maximum of 6 bytes per write statement use <tab> characters, 4 character per tab comments have // prefix source code has <tab>// prefix hex values have 0x prefix hex string characters have \x prefix

The next two commands specify the format for writing out bytes. The WRITE command uses three parameters. The {t} will be replaced by a <*tab*> character. The {n1} is replaced by the number of bytes in the write statement (or the empty string if the write statement has only one byte. The {byte} argument is replaced by up to six bytes (set by MAX\_WRITE). The format for the byte value is determined by the WRITE\_BYTE\_FORMAT command, and is just the value itself with no additional prefix or suffix.

```
WRITE=<{t}fpu_write{n1}({byte});>
WRITE BYTE FORMAT=<{byte}>
```

An example of the output generated by these commands is as follows:

fpu\_write2(SELECTA, temp);
fpu\_write(CLRA);

Next are the commands for writing out word, long, float and string values. In this example, each of these are defined to use a separate function call. In other cases, the values could be output using the WRITE command by defining a a format command instead of a separate function call (i.e. WRITE\_WORD\_FORMAT instead of WRITE\_WORD).

```
WRITE_WORD=<{t}fpu_writeWord({word});>
WRITE_LONG=<{t}fpu_writeLong({long});>
```

```
WRITE_FLOAT=<{t}fpu_writeFloat({float});>
WRITE STRING=<{t}fpu writeChar("{string}");>
```

An example of the output generated by these commands is as follows:

```
fpu_writeWord(1000);
fpu_writeLong(value);
fpu_writeLong(100.25);
fpu_writeString("Result: ");
```

The WAIT command specifies the function to call to wait for the FPU ready status.

WAIT=<{t}fpu\_wait();>

The commands for reading data values are shown below.

READ\_BYTE=<{t}{name} = fpu\_read();>
READ\_WORD=<{t}{name} = fpu\_readWord();>
READ\_LONG=<{t}{name} = fpu\_readLong();>
READ\_FLOAT=<{t}{name} = fpu\_readFloat();>

An example of the output generated by these commands is as follows:

```
tmp = fpu_read();
cnt = fpu_readWord();
sum = fpu_readLong();
angle = fpu_readFloat();
```

The following command specifies how registers are defined .

```
REGISTER_DEFINITION=<#define {name}{t}{register}>
```

An example of register definitions is as follows: #define angle 10 #define lat1 11

Next are the commands to define microcontroller variable.

```
BYTE_DEFINITION=<int {name};>
WORD_DEFINITION=<long {name};>
LONG_DEFINITION=<int32 {name};>
FLOAT_DEFINITION=<float {name};>
```

An example of the output generated by these commands is as follows:

int cnt; long sum; float angle;

Finally, the commands to define print statement.

```
PRINT_FLOAT=<{t}print_float({byte});
{t}print CRLF();>
```

Micromega Corporation

```
PRINT_LONG=<{t}print_long({byte});
{t}print_CRLF();>
PRINT_FPUSTRING=<{t}print_fpuString(READSTR);
{t}print_CRLF();>
PRINT_NEWLINE=<{t}print_CRLF();>
PRINT_STRING=<{t}printf({string});
{t}print_CRLF();>
```

An example of the output generated by these commands is as follows:
 print\_float(angle);
 print\_CRLF();

### **Reserved Words**

The IDE code generator uses symbolic values for the FPU opcodes. Some microcontroller languages may need a prefix for the opcodes, or some FPU opcodes may conflict with reserved names in the microcontroller language. For example, an object-oriented language like Java requires a module prefix for all constants. The OPCODE\_PREFIX command can be used to add a prefix to all opcodes.

```
OPCODE_PREFIX=<Fpu.>
```

An example of the opcodes generated is as follows: Fpu.SELECTA FPU.FADD

Other languages may have only a few reserved words that conflict with the FPU opcodes. The RESERVED\_WORD command is used to identify these words, and the RESERVED\_PREFIX command defines a prefix to make them unique. The following example adds an F\_ prefix to three reserved words, the other opcodes would be unaffected.

RESERVED\_PREFIX=<F\_> RESERVED\_WORD=<SIN> RESERVED\_WORD=<COS> RESERVED\_WORD=<TAN>

An example of the opcodes generated is as follows:

SELECTA FADD F\_SIN F\_COS

### **Target Description Commands**

| BYTE_DEFINI  | TION Define byte variable definition                                                                                                    |
|--------------|----------------------------------------------------------------------------------------------------|
| BYTE_DEFINI  | ΓΙΟN=< <i>string</i> >                                                                                                    |
| Default:     | empty string                                                                                                    |
| Parameters:  | {byte}                                                                                                    |
| Example:     | BYTE_DEFINITION= <char {name};=""></char>                                                                                                    |
| Description: | This command defines the instruction sequence used to define an 8-bit integer variable. A <i><carriage return=""></carriage></i> and <i><linefeed></linefeed></i> is appended to the end of the output.   |
| COMMENT_P    | REFIX Set the prefix for comments                                                                                                    |
| COMMENT_PF   | REFIX=< <i>string</i> >                                                                                                    |
| Default:     | ; (semi-colon)                                                                                                    |
| Parameters:  | none                                                                                                    |
| Example:     | COMMENT_PREFIX= /                                                                                                    |
| Description: | This command defines the prefix characters used before a comment.                                                                                                    |
| CONTINUATIO  | DN Define line continuation for WRITE command                                                                                                    |
| CONTINUATIO  | N= <string></string>                                                                                                    |
| Default:     | empty string                                                                                                    |
| Parameters:  | none                                                                                                    |
| Example:     | CONTINUATION=< _                                                                                                    |
|              | >                                                                                                    |
| Description: | This command sets the continuation sequence used for continuing the WRITE command instructions on multiple lines. If the CONTINUATION command is set to an empty string, no line continuation is allowed. |
|              |                                                                                                    |

### DECIMAL\_FORMAT

Set the prefix for decimal numbers

| DECIMAL_FO   | PRMAT=< <i>string</i> >                                     |
|--------------|-------------------------------------------------------------|
| Default:     | empty string                                                |
| Parameters:  | {byte}                                                      |
| Example:     | DECIMAL_FORMAT=<.{byte}>                                    |
| Description: | This command sets the prefix character for decimal numbers. |

#### FLOAT\_DEFINITION Define float variable definition

| FLOAT_DEFIN  | ITION=< <i>string</i> >                                                                                                    |
|--------------|----------------------------------------------------------------------------------------------------|
| Default:     | empty string                                                                                                    |
| Parameters:  | {name}                                                                                                    |
| Example:     | <pre>FLOAT_DEFINITION=<float {name};=""></float></pre>                                                                                                    |
| Description: | This command defines the instruction sequence used to define a 32-bit floating point variable. A <i><carriage return=""></carriage></i> and <i><linefeed></linefeed></i> is appended to the end of the output. |

#### **HEX\_FORMAT**

Set the prefix for hexadecimal numbers

HEX\_FORMAT=<string>

| Default:    | \$ (dollar sign)      |
|-------------|-----------------------|
| Parameters: | {byte}                |
| Example:    | HEX_FORMAT=<0x{byte}> |

Description: This command sets the prefix character for hexadecimal numbers.

#### LONG\_DEFINITION

Define long variable definition

LONG\_DEFINITION=<string>

| Default:     | empty string                                                                                                    |
|--------------|----------------------------------------------------------------------------------------------------|
| Parameters:  | none                                                                                                    |
| Example:     | LONG_DEFINITION= <long {name};=""></long>                                                                                                    |
| Description: | This command defines the instruction sequence used to define a 32-bit integer variable. A <i><carriage return=""></carriage></i> and <i><li>linefeed&gt;</li></i> is appended to the end of the output. |

### MAX\_LENGTH

Set maximum length of write instruction

MAX\_LENGTH=<*length>* Default: 80 Parameters: none

Example: MAX\_LENGTH=<90>

Description: This command defines the maximum length of a source line.

#### MAX\_WRITE

Set maximum number of bytes in write instruction

MAX\_WRITE=<n> Default: 1 Parameters: none Example: MAX\_WRITE=<8>

Description: This command defines the maximum number of bytes in a write command.

#### OPCODE\_PREFIX

Set the prefix for opcodes in WRITE command

| OPCODE_PREF | IX= <string></string>        |
|-------------|------------------------------|
| Default:    | empty string                 |
| Parameters: | none                         |
| Example:    | OPCODE_PREFIX= <fpu_></fpu_> |
|             |                              |

Description: This command sets the prefix for opcodes used in write\_command. It can be used in conjunction with a symbol definition file to ensure unique names for the opcode constants.

#### PRINT\_FLOAT

Define instructions to print float value

| PRINT    | FL/ | OAT=•         | <string></string> |
|----------|-----|---------------|-------------------|
| 1 1/11/1 | 1 1 | $O_1 \Pi = 0$ | Sum mg >          |

|             | 0                                                    |
|-------------|------------------------------------------------------|
| Default:    | empty string                                         |
| Parameters: | {byte}                                               |
| Example:    | PRINT_FLOAT= <format =="" td="" {byte}<=""></format> |
|             | GOSUB PRINT_FLOAT>                                   |
|             |                                                      |

Description: This command defines the instruction sequence to print a 32-bit floating point value. A *<carriage return>* and *<linefeed>* is appended to the end of the output.

| PRINT_FPUSTRING | Define instructions to print FPU string |
|-----------------|-----------------------------------------|
|                 |                                         |

| PRINT_FPUSTR | RING= <string></string>                                                                                                    |
|--------------|----------------------------------------------------------------------------------------------------|
| Default:     | empty string                                                                                                    |
| Parameters:  | none                                                                                                    |
| Example:     | PRINT_FPUSTRING= <gosub print_fpustring=""></gosub>                                                                                                    |
| Description: | This command defines the instruction sequence to print FPU string. A <i><carriage return=""></carriage></i> and <i><linefeed></linefeed></i> is appended to the end of the output. |

#### PRINT\_LONG

Define instructions to print long value

| PRINT_LONG=  | <string></string>                                                                                                    |
|--------------|----------------------------------------------------------------------------------------------------|
| Default:     | empty string                                                                                                    |
| Parameters:  | {byte}                                                                                                    |
| Example:     | <pre>PRINT_FLOAT=<format =="" gosub="" print_long="" {byte}=""></format></pre>                                                                                                    |
| Description: | This command defines the instruction sequence to print a 32-bit integer value. A <i><carriage< i=""> <i>return&gt;</i> and <i><linefeed></linefeed></i> is appended to the end of the output.</carriage<></i> |

#### PRINT\_NEWLINE Define instructions to print new line

| PRINT_NEWLIN | NE= <string></string>                                                                                                    |
|--------------|----------------------------------------------------------------------------------------------------|
| Default:     | empty string                                                                                                    |
| Parameters:  | none                                                                                                    |
| Example:     | PRINT_NEWLINE= <debug cr=""></debug>                                                                                                    |
| Description: | This command defines the instruction sequence to print a new line. A <i><carriage return=""></carriage></i> and <i><linefeed></linefeed></i> is appended to the end of the output. |
|              |                                                                                                    |

#### PRINT\_STRING

Define instructions to print text string

| PRINT_STRING | = <string></string>                                                                                                    |
|--------------|----------------------------------------------------------------------------------------------------|
| Default:     | empty string                                                                                                    |
| Parameters:  | {string}                                                                                                    |
| Example:     | PRINT_STRING= <debug "{string}"=""></debug>                                                                                                    |
| Description: | This command defines the instruction sequence to print text string. A <i><carriage return=""></carriage></i> and <i><linefeed></linefeed></i> is appended to the end of the output. |

#### READ\_BYTE

Define instructions to read 8-bit value

READ\_BYTE=<*string*>

|              | 0                                                                                                    |
|--------------|----------------------------------------------------------------------------------------------------|
| Default:     | empty string                                                                                                    |
| Parameters:  | none                                                                                                    |
| Example:     | <pre>READ_BYTE=&lt;{name} = fpu_readByte();&gt;</pre>                                                                                                    |
| Description: | This command defines the instruction sequence to use to read an 8-bit value. A <i><carriage return=""></carriage></i> and <i><li>linefeed&gt;</li></i> is appended to the end of the output. |

#### READ\_DELAY

Define instructions for read delay

| READ_DELAY=  | <string></string>                                                                                                    |
|--------------|----------------------------------------------------------------------------------------------------|
| Default:     | empty string                                                                                                    |
| Parameters:  | none                                                                                                    |
| Example:     | READ_DELAY= <call fpu_readdelay();=""></call>                                                                                                    |
| Description: | This command defines the instruction sequence to be used to wait for the read delay. A <i><carriage< i=""> <i>return&gt;</i> and <i><linefeed></linefeed></i> is appended to the end of the output.</carriage<></i> |

#### READ\_LONG

Defines command to read 32-bit value

| READ_LONG=< | estring>                                              |
|-------------|-------------------------------------------------------|
| Default:    | empty string                                          |
| Parameters: | none                                                  |
| Example:    | <pre>READ_LONG=&lt;{name} = fpu_readLong();&gt;</pre> |

Description: This command defines the instruction sequence to use to read a 32-bit value. A *<carriage return>* and *efeed>* is appended to the end of the output.

#### READ\_WORD

Defines instructions to read 16-bit value

| READ_WORD    | = <string></string>                                                                                                    |
|--------------|----------------------------------------------------------------------------------------------------|
| Default:     | empty string                                                                                                    |
| Parameters:  | none                                                                                                    |
| Example:     | <pre>READ_WORD=&lt;{name} = fpu_readWord();&gt;</pre>                                                                                                    |
| Description: | This command defines the instruction sequence to use to read a 16-bit value. A <i><carriage return=""></carriage></i> and <i><linefeed></linefeed></i> is appended to the end of the output. |

#### REGISTER\_DEFINITION Define register definition

 REGISTER\_DEFINITION=<string>

 Default:
 empty string

 Parameters:
 {name}, {register}

 Example:
 REGISTER\_DEFINITION=<#define {name} {register}>

 Description:
 This command defines the instruction sequence used to define a register constant. A <carriage return> and <linefeed> is appended to the end of the output.

#### RESERVED\_PREFIX

Define prefix for reserved words

RESERVED\_PREFIX=<string>Default:F\_ (F and underscore)Parameters:noneExample:RESERVED\_PREFIX=<FPU\_>

Description: This command defines the prefix to add to reserved words in order to make them unique.

| RESERVED_W   | /ORD D                      | efine reserved word                                      |
|--------------|-----------------------------|----------------------------------------------------------|
| RESERVED_W   | ORD= <string></string>      |                                                          |
| Default:     | empty string                |                                                          |
| Parameters:  | none                        |                                                          |
| Example:     | RESERVED_WORD= <sin></sin>  |                                                          |
|              |                             |                                                          |
| Description: | This command defines a rese | erved word. Multiple RESERVED_WORD commands can be used, |
|              | with each command specifyi  | ng one reserved word.                                    |

#### SEPARATOR

#### Define separator character for WRITE command

| SEPARATOR=< | string>                         |
|-------------|---------------------------------|
| Default:    | , (comma and space)             |
| Parameters: | none                            |
| Example:    | <pre>SEPARATOR=&lt;, &gt;</pre> |
|             |                                 |

Description: This command sets the separator character used between items in write\_command.

#### SOURCE\_PREFIX

#### Set indent for the start of a comment line

| SOURCE_PREF  | FIX= <string></string>                                                                                                    |
|--------------|----------------------------------------------------------------------------------------------------|
| Default:     | ; (semi-colon)                                                                                                    |
| Parameters:  | none                                                                                                    |
| Example:     | SOURCE_PREFIX=< ;>                                                                                                    |
| Description: | This command sets the prefix that's added to source code lines that are copied as comments included with the generated code. The correct string must be specified for a valid comment. |
|              |                                                                                                    |

#### START\_READ\_TRANSFER

Define instructions for start of a read transfer

| START_READ=  | <string></string>                                                                                                    |
|--------------|----------------------------------------------------------------------------------------------------|
| Default:     | empty string                                                                                                    |
| Parameters:  | none                                                                                                    |
| Example:     | <pre>START_READ=<call start_read();=""></call></pre>                                                                                                    |
| Description: | This command defines the instruction sequence used to start a read transfer. Some implementations will not require this command. A <i><carriage return=""></carriage></i> and <i><li>linefeed&gt;</li></i> is appended to the end of the output. |

#### START\_WRITE\_TRANSFER Define instructions for start of a write transfer

| START_WRITE= | = <string></string>                                                                                                    |
|--------------|----------------------------------------------------------------------------------------------------|
| Default:     | empty string                                                                                                    |
| Parameters:  | none                                                                                                    |
| Example:     | <pre>START_WRITE=<call start_write();=""></call></pre>                                                                                                    |
| Description: | This command defines the instruction sequence used to start a write transfer. Some implementations will not require this command. A <i><carriage return=""></carriage></i> and <i><linefeed></linefeed></i> character is appended to the end of the output. |

#### STOP\_TRANSFER

Define instructions for end of read or write transfer

STOP=<*string>* Default: empty string Parameters: none

Micromega Corporation

Example: STOP=<CALL STOP();>

Description: This command defines the instruction sequence used to end a read or write transfer. Some implementations will not require this command. A *<carriage return>* and *<linefeed>* character is appended to the end of the output.

#### STRING\_HEX\_FORMAT Define format for non-printable string characters

| STRING_HEX_F | FORMAT= <string></string>   |
|--------------|-----------------------------|
| Default:     | empty string                |
| Parameters:  | none                        |
| Example:     | STRING_HEX_FORMAT=<\{byte}> |
|              |                             |

Description:

TAB\_SPACING

#### Set number of characters per tab

This command defines the syntax for writing a non-printable character using write\_command.

| TAB_SPACING= | = <n></n>                                                                                                    |
|--------------|----------------------------------------------------------------------------------------------------|
| Default:     | 4                                                                                                    |
| Parameters:  | none                                                                                                    |
| Example:     | TAB_SPACING=<8>                                                                                                    |
| Description: | This command sets the number of characters in a tab. The absolute value of $n$ specifies the number of characters. If $n$ is positive, only spaces are used to move to the next tab position. If $n$ is negative, then horizontal tabs (0x09) and spaces are used to move to the next tab position. |

#### TARGET\_NAME

#### Define the target name

| TARGET_NAM   | E= <target name=""></target>                                                                                                    |
|--------------|----------------------------------------------------------------------------------------------------|
| Default:     | none                                                                                                    |
| Parameters:  | none                                                                                                    |
| Example:     | TARGET_NAME= <c compiler=""></c>                                                                                                    |
| Description: | This command must be on the first line of the file in order for the file to be recognized as a target description file. It defines the name that will appear in the target menu. |

#### WAIT

#### Define instructions to wait for ready status

| WAIT=< <i>string</i> > |                                                                                                    |
|------------------------|----------------------------------------------------------------------------------------------------|
| Default:               | empty string                                                                                                    |
| Parameters:            | none                                                                                                    |
| Example:               | WAIT= <call fpu_wait();=""></call>                                                                                                    |
| Description:           | This command defines the instruction sequence used to wait for the FPU ready status. A <i><carriage< i=""> <i>return&gt;</i> and <i><linefeed></linefeed></i> is appended to the end of the output.</carriage<></i> |

Micromega Corporation
## WORD\_DEFINITION Define word variable definition

| WRITE        | Define instructions to write bytes                                                                                                    |  |
|--------------|----------------------------------------------------------------------------------------------------|--|
| Description: | This command defines the instruction sequence used to define a 16-bit integer variable. A <i><carriage return=""></carriage></i> and <i><linefeed></linefeed></i> is appended to the end of the output. |  |
| Example:     | WORD_DEFINITION= <int {name};=""></int>                                                                                                    |  |
| Parameters:  | {name}                                                                                                    |  |
| Default:     | empty string                                                                                                    |  |
| WORD_DEFI    | NITION= <string></string>                                                                                                    |  |

| WRITE= <string></string> | >                                                                                                    |
|--------------------------|----------------------------------------------------------------------------------------------------|
| Default:                 | empty string                                                                                                    |
| Parameters:              | {byte}                                                                                                    |
| Example:                 | WRITE= <call fpu_write({byte});=""></call>                                                                                                    |
| Description:             | This command defines the instruction sequence used to write bytes to the FPU, and is required for all implementations. A <i><carriage return=""></carriage></i> and <i><linefeed></linefeed></i> is appended to the end of the output. |

## WRITE\_BYTE

Define instructions to write 8-bit value

| WRITE_BYTE=  | <string></string>                                                                                                    |
|--------------|----------------------------------------------------------------------------------------------------|
| Default:     | empty string                                                                                                    |
| Parameters:  | none                                                                                                    |
| Example:     | WRITE_BYTE= <call fpu_write({byte});=""></call>                                                                                                    |
| Description: | This command defines the instruction sequence used to output an 8-bit value. A <i><carriage return=""></carriage></i> and <i><li>efeed&gt;</li></i> is appended to the end of the output. |

## WRITE\_BYTE\_FORMAT Define 8-bit value format for WRITE command

| WRITE_BYTE_I | FORMAT=< <i>string</i> >   |
|--------------|----------------------------|
| Default:     | empty string               |
| Parameters:  | {byte}                     |
| Example:     | WRITE_BYTE_FORMAT=<{byte}> |
|              |                            |

Description: This command defines the syntax for writing an 8-bit value using the WRITE command.

#### WRITE\_LONG

Define instructions to write 32-bit value

| WRITE_LONG= <string></string> |                                                               |  |
|-------------------------------|---------------------------------------------------------------|--|
| Default:                      | empty string                                                  |  |
| Parameters:                   | none                                                          |  |
| Example:                      | <pre>WRITE_LONG=<call fpu_writelong({long});=""></call></pre> |  |

Description: This command defines the instruction sequence used to output a 32-bit value. A *<carriage return>* and *<linefeed>* is appended to the end of the output.

### WRITE\_LONG\_FORMAT Define 32-bit value format for WRITE command

| WRITE_LONG= | <string></string>                                                                                                    |  |  |
|-------------|----------------------------------------------------------------------------------------------------|--|--|
| Default:    | empty string                                                                                                    |  |  |
| Parameters: | none                                                                                                    |  |  |
| Examples:   | <pre>WRITE_LONG=&lt;{byte}&lt;&lt;24, {byte}&lt;&lt;16, {byte}&lt;&lt;8, {byte}&gt; WRITE_LONG=&lt;{word}(1), {word}(2)&gt; WRITE_LONG=&lt;{long}&gt;</pre> |  |  |

Description: This command defines the syntax for writing a 32-bit value using the WRITE command.

### WRITE\_WORD

Define instructions to write 16-bit value

| WRITE_WORD=  | = <string></string>                                                                                                    |
|--------------|----------------------------------------------------------------------------------------------------|
| Default:     | empty string                                                                                                    |
| Parameters:  | none                                                                                                    |
| Example:     | WRITE_WORD= <call fpu_writeword{word});=""></call>                                                                                                    |
| Description: | This command defines the instruction sequence used to output a 16-bit value. A <i><carriage return=""></carriage></i> and <i><li>efeed&gt;</li></i> is appended to the end of the output. |

#### WRITE\_WORD\_FORMAT

Define 16-bit value format for WRITE command

| WRITE_WORD  | = <string></string>            |
|-------------|--------------------------------|
| Default:    | empty string                   |
| Parameters: | {byte}, {word}                 |
| Examples:   | WRITE_WORD=<{word}\16>         |
|             | WRITE_WORD=<{byte}<<8, {byte}> |
|             |                                |

Description: This command defines the syntax for writing a 16-bit value using the WRITE command.

### WRITE\_STRING

Define instructions to write string value

| WRITE_STRIN  | G= <string></string>                                                                                                    |
|--------------|----------------------------------------------------------------------------------------------------|
| Default:     | empty string                                                                                                    |
| Parameters:  | none                                                                                                    |
| Example:     | WRITE_STRING= <call fpu_writestring("{string}");=""></call>                                                                                                    |
| Description: | This command defines the instruction sequence used to output a zero-terminated string value. A <i><carriage return=""></carriage></i> and <i><linefeed></linefeed></i> is appended to the end of the output. |

| WRITE | STRING | <b>FORMAT</b> |
|-------|--------|---------------|
|       |        | _             |

# Define write string format for WRITE command

| WRITE_STRING | G= <string></string>                                                                            |
|--------------|-------------------------------------------------------------------------------------------------|
| Default:     | empty string                                                                                    |
| Parameters:  | none                                                                                            |
| Example:     | WRITE_STRING=<"{string}">                                                                       |
| Description: | This command defines the syntax for writing a a zero-terminated string using the WRITE command. |